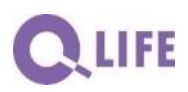

# Orgsys<sup>®</sup>-Lizenz 16011

**Dokumentation und Anleitung** 

Berufs- und Weiterbildungszentrum Rapperswil-Jona (BWZR)

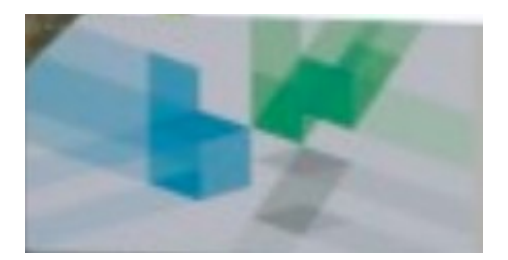

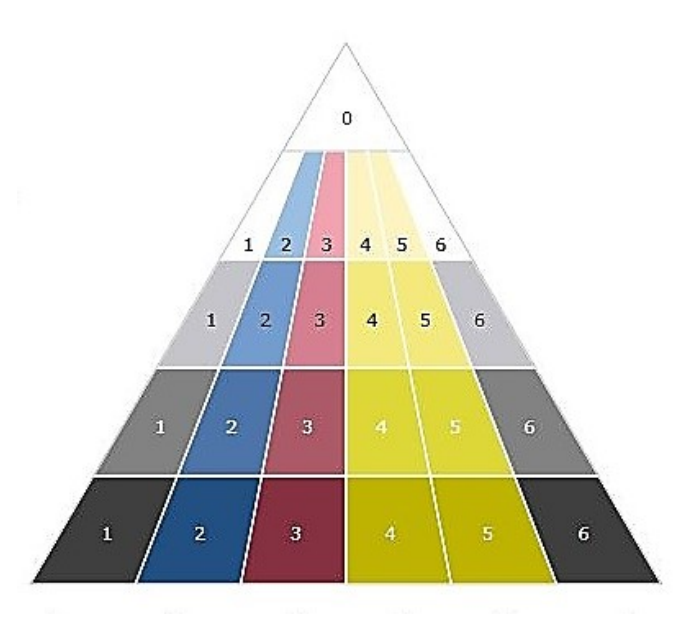

## Inhaltsverzeichnis

| 1.             | Umfang der Lizenz und Grundlagen                                              | 1       |
|----------------|-------------------------------------------------------------------------------|---------|
| 2.             | Prozess-Struktur                                                              | 2       |
| 2.1 F<br>2.2 E | Prozess-Arten und Darstellung<br>Darstellungs-Philosophie                     | 2<br>2  |
| 2.3 F          | Prozess-Verknüpfungen                                                         | 3       |
| 3.             | Dokument-Arten und Dokument-Typen                                             | 5       |
| 4. Är          | nderungswesen                                                                 | 5       |
| 5. Zı          | ıgriffsfunktionen                                                             | 6       |
| 5.1 5          | Start: Funktionen je Nutzergruppe                                             | 6       |
| 5.2 F          | Profizugriff: Einstiegs-Seite                                                 | 8       |
| 5.3 F          | andbuch: Die Organisations-Story                                              | 9<br>10 |
| 5.5 S          | Suche in den Dokument-Arten                                                   | 13      |
| 6. Pr          | ojektorganisation und laufende Organisation                                   | 14      |
| 6.1 A          | Aufbau der Systematik                                                         | 14      |
| 6.2 A          | Inleitung zur Nutzung von Umbraco                                             | 15      |
| 6.2.1          | Medien hochladen                                                              | 15      |
| 6.2.2          | Attribute der Medien eingeben                                                 | 17      |
| 624            | Links setzen:                                                                 | 20      |
| 625            | Bilder einfügen                                                               | 22      |
| 6.2.6          | Weitere Elemente der FrontPage:                                               | 25      |
| 6.3 A          | Aufbau Ihrer Orgsys <sup>®</sup> -Anwendung                                   | 26      |
| 6.4 Ä          | Inderungen und Weiterentwicklung Ihrer Orgsys®-Anwendung                      | 27      |
| 7. Ei          | nbettung und Pflege in einem Intranet                                         | 28      |
| 7.1 V          | /orgesehene Links zu weiteren Intranet-Funktionen                             | 28      |
| 7.2 \          | /erbindung der Organisation (Anweisungs-Vorgaben) zu den aktuellen Nachweisen | 28      |

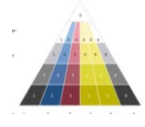

### 1. Umfang der Lizenz und Grundlagen

Die vorliegende Lizenz berechtigt das Berufs- und Weiterbildungszentrum Rapperswil-Jona (BWZR) zur unbefristeten Nutzung der Applikation zur transparenten Darstellung der Organisation. Die Firma Q-Life GmbH (QL) hat das exklusive Recht zum Vertreib dieser Anwendung, welche in einer Pilotanwendung an der Technischen Berufsschule Zürich (TBZ) über mehrere Jahre entstand; hierzu hat die QL die rechtliche Situation mit der TBZ geregelt.

Geschichtliche Stationen:

- 2001 Übernahme der QS-Prozessdokumentation auf das CMS Seviware<sup>®</sup> der Firma Sevitec AG
- 2006 Neues Layout des OrgWeb
- 2010 Einführung der Funktionen je Nutzergruppe als Idee des Firmengründers QL
- 2010 Gründung der Firma QL und Zusammenarbeitsverträge mit TBZ, Sevitec, weiteren Partnern; Entwicklung eines Parametrisierungs-Tools zur effizienten Weiterverbreitung der Grundgedanken von OrgWeb – mit flexiblen Anpassungen an die neuen Gegebenheiten der neuen Nutzer unter dem geschützten Namen "Orgsys<sup>®</sup>" – Eintrag ins Markenregister.
- 2011 Auflösung der o.g. Zusammenarbeitsverträge, da das CMS Seviware<sup>®</sup> der Firma Sevitec AG die wirtschaftliche Gewinnschwelle nicht mehr erreichte
- 2012 Sondierung der Weiterführung des QMS verschiedene Optionen
- 2013 Präsentation der möglichen Optionen vor Partnerschulen der TBZ: 8:1 Schulen wünschten sich eine Weiterentwicklung auf der präsentierten Lösung OrgWeb
- 2013 Umsetzung OrgWeb 2.1 durch die TBZ mit einer Umbraco-Anwendung von der Firma Sevitec AG
- 2013 Reaktivierung der Vertriebsverträge durch QL
- 2015 erste sechs Orgsys<sup>®</sup>-Anwendungen sind in Betrieb resp. im Aufbau

Bemerkung: Umbraco ist ein open-source CMS mit über 300'000 Anwendungen.

Jeder Nutzer kann seiner Orgsys<sup>®</sup>-Anwendung eine Bezeichnung / einen Namen nach eigener Wahl geben. Je mehr Nutzer Orgsys<sup>®</sup> einsetzen, umso grösser ist die Wahrscheinlichkeit, dass die Nutzer von kostenlosen oder kostengünstigen Weiterentwicklungen profitieren können.

Die Migration von einer Servergeneration zur nächsten erfolgt in der Regel auf Rechnung des Hosters (Sevitec Informatik AG) – eine entsprechende Infrastruktur wird bereitgestellt. Dies entfällt, wenn das System selbst gehostet wird.

Die Lizenz ist an das ununterbrochene Hosting gebunden. Die Hosting-Gebühren werden von der Firma Sevitec Sevitec AG in der Regel jährlich zum Voraus erhoben. Eine Kündigung der Lizenz ist jedoch mit einer einmonatigen Kündigungsfrist auf jedes Monatsende (mit Kopie an QL) möglich. Bei Hosting auf eigene Rechnung und Verantwortung kann ein Service Level Agreement abgeschlossen werden.

Die Firma QL ist für das Konfigurations-Management aller Lizenzen zuständig.

1

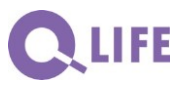

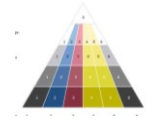

### 2. Prozess-Struktur

### 2.1 Prozess-Arten und Darstellung

Die Prozess-Struktur soll die natürliche Gliederung der Organisations-Struktur widergeben: was empfindet der professionelle Mitarbeiter als logische Ordnung? Eine davon grundlegend abweichende Struktur muss schon recht gut begründbar und kommuniziert werden.

Folgende Prozess-Hierarchie ist vorbereitet, resp. empfohlen (Hinweis: die Struktur lässt auch andere Verwendungen dieser Dokument-Arten zu):

Metaprozesse; das sind auch die "Hauptkapitel des Handbuchteils". Die verschiedenen Typen von Metaprozessen können mit Farben "hinterlegt werden – so kann die Prozess-Gliederung transparent gemacht und gepflegt werden.
 Folgondo Farbgebung ist Default mössig bisterlegt kann indech solbet goöndert worden;

Folgende Farbgebung ist Default-mässig hinterlegt, kann jedoch selbst geändert werden:

- Schwarz/weiss für System und Managementprozesse
- o Gelb für Supportprozesse
- o Blau, Rot, Grün und Violett für Kernprozesse
- *Hauptprozesse*, das sind auch die "Kapitel des Handbuchteils". Der Text ist jeweils gemäss Metaprozess-Farbe hinterlegt.
- In sich abgeschlossene Teilprozesse können in einer nächsten Hierarchiestufe in selbständigen Dokumenten umschrieben werden. Was hier Standard sein soll, wird zweckmässigerweise in einem entsprechenden Dokument über diese Teilprozesse umschrieben. Diese erscheinen in den entsprechenden Auflistungen jeweils mit den korrespondierenden Farben des übergeordneten Metaprozesses.
- *Weitere Prozess-Elemente,* wie zum Beispiel Formulare und andere Dokumente. Diese erscheinen in den entsprechenden Auflistungen jeweils mit den korrespondierenden Farben des übergeordneten Metaprozesses.

#### 2.2 Darstellungs-Philosophie

Bevor mit der Umschreibung der Organisation begonnen werden kann, ist es wesentlich, sich für eine der beiden möglichen Darstellungsphilosophien zu entscheiden:

- a) Einheitliche Darstellung aller Prozesse und Unterprozesse
  - Vorteile:
    - o alle Nutzer finden die genau gleichen Elemente an entsprechender Stelle;
    - Gute Führung von Mitarbeitenden, welche sich nicht mit der Philosophie des Betriebes auseinandersetzen wollen oder können.

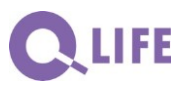

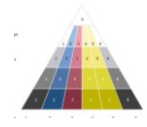

- Nachteile:
  - Hoher Einführungs- und Pflegeaufwand;
  - Informations-"Over-Kill", da auch Selbstverständliches immer wieder umschrieben werden muss;
  - Darstellungsformen, welche f
    ür komplexe Zusammenh
    änge eine wesentliche Erleichterung bringen – wie Ablaufdiagramme – werden auch f
    ür leicht verst
    ändliche Sachverhalte zum Standard und "langweilen" die Nutzer.
- b) Dem Wissenstand der Nutzer/-innen angepasste Darstellung der Prozesse und Unterprozesse
  - Vorteile:
    - Pragmatische und damit ökonomische Umschreibung der Organisation;
    - Nutzer/-innen werden ernst genommen.
  - Nachteile:
    - Nutzer/-innen müssen gewillt sein, sich auf die Organisations-Philosophie des Betriebes einzulassen

#### 2.3 Prozess-Verknüpfungen

Alle Hauptprozesse sind Bestandteile des Metaprozesses und werden fortlaufend nummeriert, gleichgültig, ob es sich um sequenzielle oder parallele Prozesse handelt:

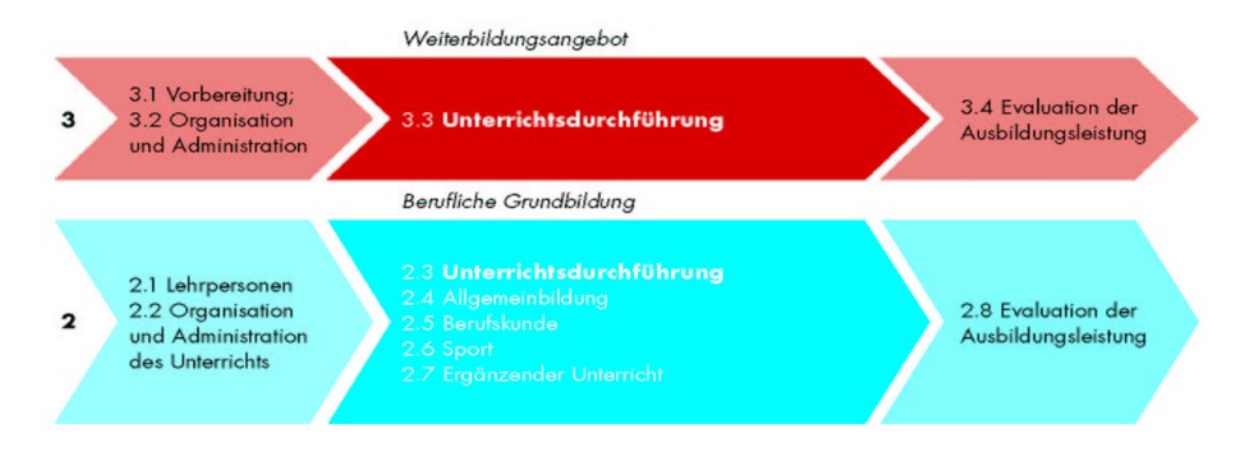

Das Handbuch umschreibt die "Organisations-Story" und verweist im Einzelnen – via Link – auf die in sich abgeschlossenen Teilprozesse und weiteren Prozess-Elemente:

3

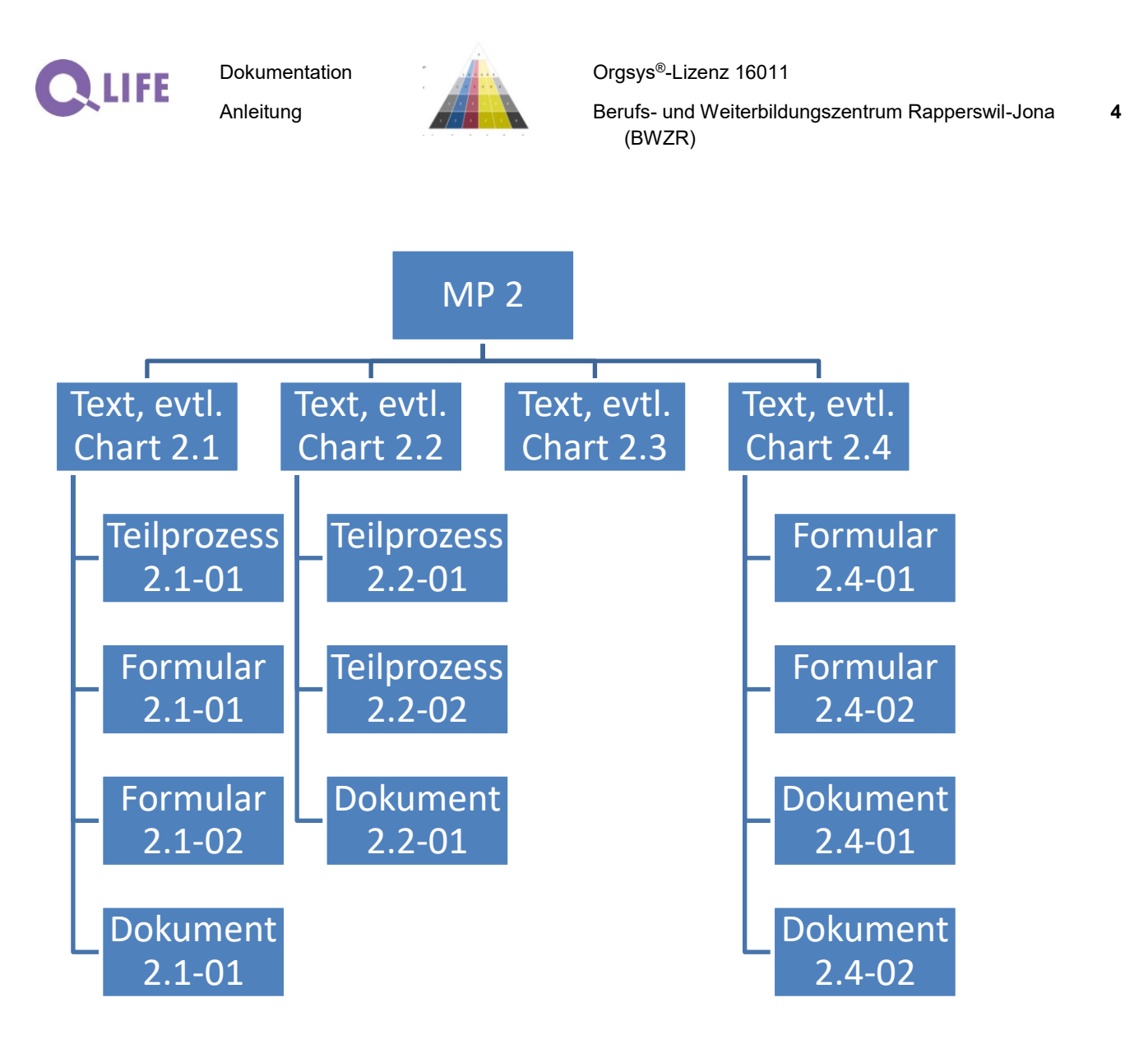

Oft sind jedoch auch Verweise über die Prozess- / Metaprozess-Struktur hinaus sinnvoll. Mit dem neuen Orgsys<sup>®</sup> werden auch diese so unterstützt, dass die eingegebene Verlinkung selbst bei einer Neuausgabe des referenzierten Organisationselementes auf die korrekte Fassung zeigt:

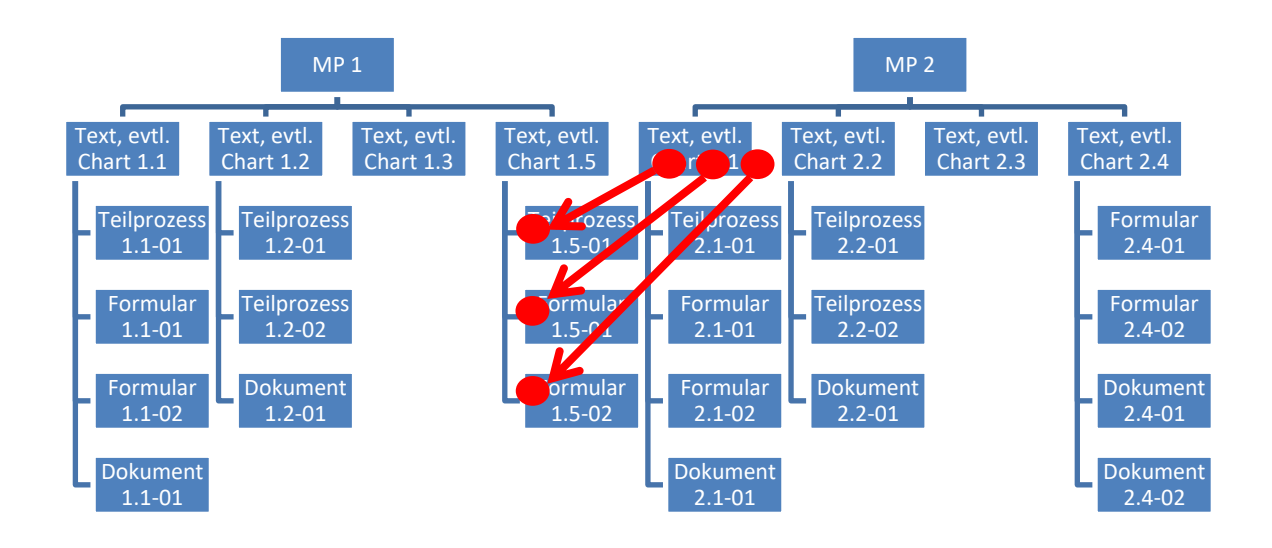

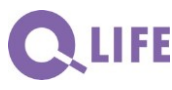

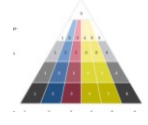

### 3. Dokument-Arten und Dokument-Typen

Es sind vier Dokument-Arten vorgesehen:

- Die *Hauptprozesse*, resp. die "Kapitel des Handbuchteils" sind im eigentlichen CMS-Text vorgesehen. Identifikation: SHB«Hauptprozess-Nr.»
- Alle drei anderen Dokument-Arten können frei gewählt werden. Vorschlag:
  - In sich abgeschlossene Teilprozesse hier können die wesentlichen Grundlagen der Prozess-Umschreibungs-Theorie sinnvoll umgesetzt werden. Identifikation: P« Hauptprozess-Nr.»-«Laufnummer{beginnend mit 01}»
  - Formulare gut designte Formulare zeigen auch den Ablauf an und müssen so nicht nochmals im Handbuchteil umschrieben werden. Ebenfalls können weitere Formulare z.B. von kantonalen Instanzen eingebunden werden. Identifikation: F« Hauptprozess-Nr.»- «Laufnummer{beginnend mit 01}»
  - Dokumente als Begriff f
    ür weitere Dokumente, ohne genau definiertes Format (z.B. Checklisten, Hinweise, Muster, Beispiele, ...). Identifikation: D
    « Hauptprozess-Nr.»-«Laufnummer{beginnend mit 01}»

Für alle dieser drei Dokument-Arten können bis zu zwei unterschiedliche Dokument-Typen eingebracht werden (z.B.: Formulare in PDF und im zweckmässigen, eingeführten Office-Format). Die verwendeten File-Extensions der hochgeladenen Files werden automatisch in den entsprechenden "Buttons" aufgeführt.

Falls mehrere Dokument-Typen eingesetzt werden, ist festzulegen, welche im Handbuch "verlinkt" wird.

### 4. Änderungswesen

Alle vier vorgängig erwähnten Dokument-Arten werden mit einem Buchstaben als Änderungs-Index einem Änderungsdatum und einem Änderungsgrund versehen.

Auf der Einstiegs-Seite erscheinen die letzten fünf Änderungen mit den erwähnten Angaben – und selbstverständlich Links zu diesen Organisations-Elementen.

Auf der Seite "Updates" erscheinen ebenfalls zunächst die letzten fünf Änderungen. Mit je einem Button können auch alle Änderungen

- der letzten zwei Monate
- der letzten sechs Monate
- der letzten zwölf Monate
- insgesamt eingesehen und nach den diversen Rubriken sortiert werden.

5

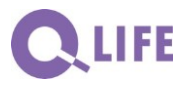

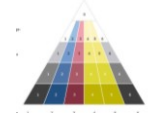

Orgsys<sup>®</sup>-Lizenz 16011

Berufs- und Weiterbildungszentrum Rapperswil-Jona **6** (BWZR)

Ebenfalls ist ein Eingabeformular Verbreitung von Apps auf dieser Seite.

### 5. Zugriffsfunktionen

### 5.1 Start: Funktionen je Nutzergruppe

Die Übersicht der Seite "Start" zeigt, dass eine umfassende Organisations-Umschreibung für meisten Nutzergruppen viele nicht direkt benötigte Informations-Elemente enthält:

|                                    | Home / Sta | irt.     |                                                                     |      |               |               |          |          |          |          |            |    |    |          |  |
|------------------------------------|------------|----------|---------------------------------------------------------------------|------|---------------|---------------|----------|----------|----------|----------|------------|----|----|----------|--|
| Übersicht OrgWeb                   | Über       | sicht G  | rundlagen und Funktio                                               | nen  |               |               |          |          |          |          |            |    |    |          |  |
| Schulführungshandbuch              | Prozess +  | Ident ¢  | Dokument \$                                                         | тур  | LE<br>-<br>RN | ST<br>-<br>UD | LP<br>AB | LP<br>BK | LP<br>SP | LP<br>WB | AD-<br>MIN | тр | HD | SK<br>AS |  |
| Schulorganisationsblätter          | 0.1        | D0.1-01H | Gesetzliche Grundlagen für die Schulführung                         | PDF  |               |               |          |          |          |          |            |    |    | T        |  |
| ormulare                           |            |          | an der TBZ                                                          |      |               |               |          |          |          |          |            |    |    |          |  |
| okumente                           |            | SHB0.1   | Die Technische Berufsschule Zürich (TBZ)                            | HTML |               |               |          |          |          |          |            |    |    | I        |  |
| Ipdates                            | 0.2        | D0.1-02N | Lehrberufe an der TBZ                                               | PDF  |               |               | Ι        | I        | I        |          | I          | I  | I  | I        |  |
| Start v                            |            | SHB0.2   | Leitbild der TBZ                                                    | HTML | I             | Ι             | I        | I        | I        | I        | I          | I  | I  | I        |  |
| ibersicht                          | 0.3        | SHB 0.3  | Die Qualitätsentwicklung der Schulführung<br>der TBZ                | HTML |               |               |          |          |          |          |            |    |    | I        |  |
| ernende/-r berufliche Grundbildung | 0.4        | D0.4-01I | Pflichtenheft für Prozessverantwortliche                            | PDF  |               |               |          |          |          |          |            |    |    |          |  |
| Student/-in Weiterbildungsangebot  |            | SHB0.4   | Die Struktur des Schulführungshandbuchs<br>(OrgWeb) der TBZ         | HTML |               |               |          |          |          |          |            |    |    | I        |  |
| ehrperson Allgemeinbildung         | 1.1        | 51.1-01C | Standard-Layout für Schulorganisations-                             | PDF  |               |               |          |          |          |          |            |    |    |          |  |
| ehrperson Berufskunde              |            |          | Blätter                                                             | 18   |               |               |          |          |          |          |            |    |    |          |  |
| ehrperson Sport                    |            | S1.1-02A | Feedback betreffend Schulführung                                    | PDF  |               |               | A        | A        | A        |          |            |    |    |          |  |
| ehrperson Weiterbildungsangebot    |            | SHB1.1   | Führung                                                             | HTML |               |               |          |          |          |          |            |    |    | I        |  |
| Aitarbeiter/-in Sekretariat        | 1.2        | D1.2-01B | Schulordnung der Technischen Berufsschule<br>Zürich                 | PDF  |               |               |          |          |          |          |            |    |    | E        |  |
| litarbeiter/-in Technische Dienste |            | D1.2-02C | Wegleitung für die Mitglieder der<br>Abteilungskommissionen und der | PDF  |               |               |          |          |          |          |            |    |    | A        |  |

Um die festgelegte Organisation für eine neu übernommene Funktion kennen zu lernen ist die Auflistung der entsprechenden Nutzergruppe eine Hilfe:

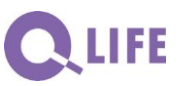

Anleitung

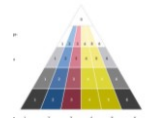

Berufs- und Weiterbildungszentrum Rapperswil-Jona **7** (BWZR)

Home / Start / Lernende/-r berufliche Grundbildung

| Übersicht OrgWeb                      | Lernende/-r berufliche Grundbildung |                    |                                                                          |            |             |  |  |  |
|---------------------------------------|-------------------------------------|--------------------|--------------------------------------------------------------------------|------------|-------------|--|--|--|
| Schulführungshandbuch                 | Prozess-Nr. 💠                       | Ident 💠            | Dokument \$                                                              | Тур        | Funktion 🔺  |  |  |  |
| Schulorganisationsblätter             | 1.2                                 | D1.2-03A           | Reglement Klassenvertreterkonferenz                                      | PDF        | Ausführung  |  |  |  |
| Formulare                             | 5.2                                 | D5.2-01B           | Hausordnung                                                              | PDF        | Ausführung  |  |  |  |
| Dokumente                             | 5.4                                 | D5.4-03D           | Nutzungsvereinbarung für Informatikmittel                                | PDF        | Ausführung  |  |  |  |
| Updates                               | 0.2                                 | SHB0.2             | Leitbild der TBZ                                                         | HTML       | Information |  |  |  |
| Start v                               | 2.2                                 | F2.2-02C           | Antrag zu einer Ermahnung resp. Verfügung wegen Fehlverhalten (3-teilig) | PDF        | Information |  |  |  |
| Übersicht                             | 2.3                                 | F2.3-02A           | Feedback der Lernenden                                                   | DOC        | Information |  |  |  |
| Lernende/-r berufliche Grundbildung > |                                     |                    |                                                                          | PDF        |             |  |  |  |
| Student/-in Weiterbildungsangebot     | 2.7                                 | F2.7-02C           | Anmeldung Freifachkurse / Gesuch um Kostengutsprache                     | DOC<br>PDF | Information |  |  |  |
| Lehrperson Allgemeinbildung           | 5.1                                 | D5.1-01D           | Reglement der Mediothek der TBZ                                          | PDF        | Information |  |  |  |
| Lehrperson Berufskunde                |                                     | D5.1-06D           | Benutzungsordnung Mediothek                                              | PDF        | Information |  |  |  |
| Lehrperson Sport                      | 5.4                                 | Anhang zu D5.4-01G | TBZ-Standard-Client                                                      | PDF        | Information |  |  |  |
| Lehrperson Weiterbildungsangebot      |                                     | D5.4-01G           | TBZ-Standard-Client                                                      | PDF        | Information |  |  |  |
| Mitarbeiter/-in Sekretariat           |                                     | D5.4-10A           | Start des Standard-PCs an der TBZ: Symbole und deren Funktion            | PDF        | Information |  |  |  |
|                                       |                                     |                    |                                                                          |            |             |  |  |  |

Welches sind die Nutzergruppen (Name und Abkürzung)? Es sind derzeit 12 verschiedene Nutzergruppen vorgesehen.

Folgende drei Funktionen (mit der zugehörenden Abkürzung) sind derzeit eingerichtet:

- Ausführung (A); diese Funktion beinhaltet die qualitativ einwandfreie Umsetzung der Vorgabe, was mit einem entsprechend profunden Verständnis verbunden ist.
- Entscheidung (E); diese Funktion setzt das Verständnis in einem grösseren Kontext voraus auch wenn die Ausführung delegiert ist.
- Information (I); es ist gut, wenn man darüber informiert ist, zumindest, dass man weiss, dass es eine Regelung in dieser Hinsicht gibt.

Hauptzweck dieser Seite "Start" ist das Kennenlernen der verbindlichen Organisation.

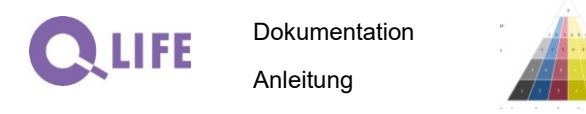

Orgsys<sup>®</sup>-Lizenz 16011

Berufs- und Weiterbildungszentrum Rapperswil-Jona (BWZR)

### 5.2 Profizugriff: Einstiegs-Seite

Wenn jemand vertraut ist mit der Struktur der Metaprozesse und den Dokument-Arten bietet sich die Pyramiden-Darstellung als rasche Navigation an. Deshalb erscheint diese au der Einstiegs-Seite:

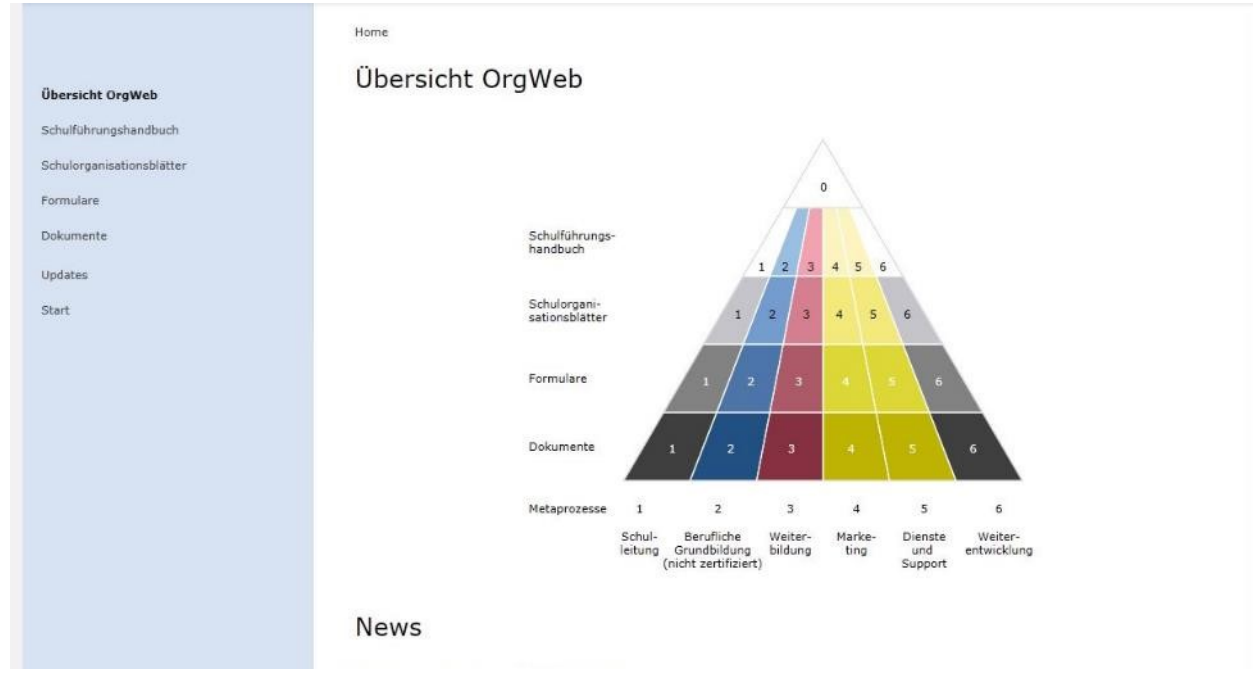

Weiter umfasst diese "Übersichtsseite"

- Einen News-Block
- Die Darstellung der letzten fünf Änderungen und
- Einen Hinweis auf die E-Mailadresse, wo Änderungen, Verbesserungsvorschläge und Kritik deponiert werden kann.
- Link auf die Homepage hinter dem Logo und weitere interne oder externe Links

8

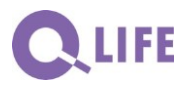

Dokumentation Anleitung

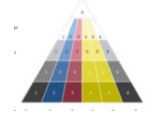

Orgsys®-Lizenz 16011

Berufs- und Weiterbildungszentrum Rapperswil-Jona (BWZR) 9

### 5.3 Handbuch: Die Organisations-Story

Das Handbuch soll die Organisations-Story umschreiben. Es beginnt mit dem Inhaltsverzeichnis (mit den Links zu den Kapiteln). Eine Grafik der Prozess-Landschaft ist als Übersicht über die einzelnen Kapitel auch hilfreich und kann im CMS aufgenommen werden:

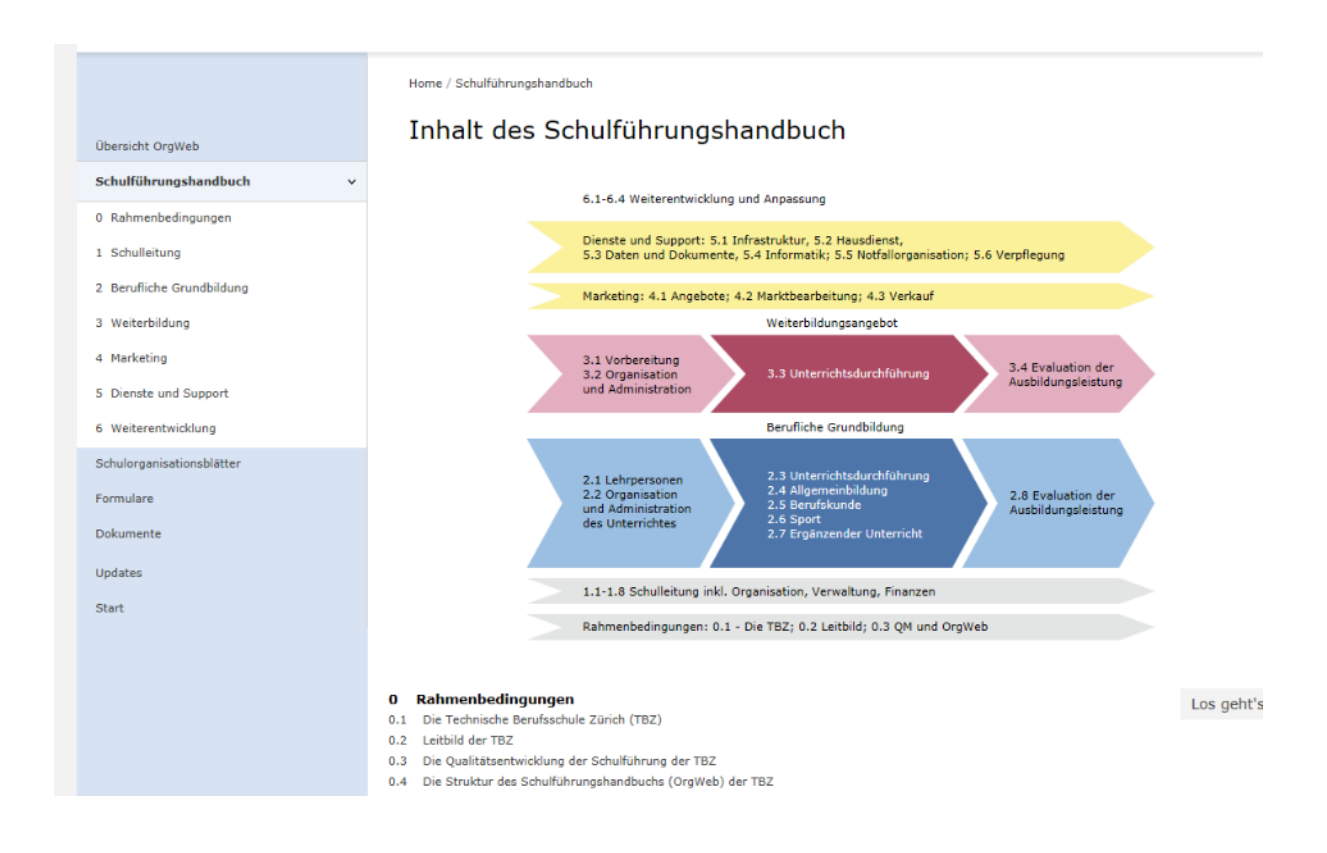

Mit "Los geht's" kann geblättert werden (wie dann später mit ">" weiter und "<" zurück).

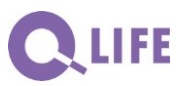

Anleitung

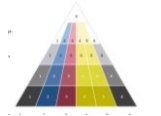

Berufs- und Weiterbildungszentrum Rapperswil-Jona **10** (BWZR)

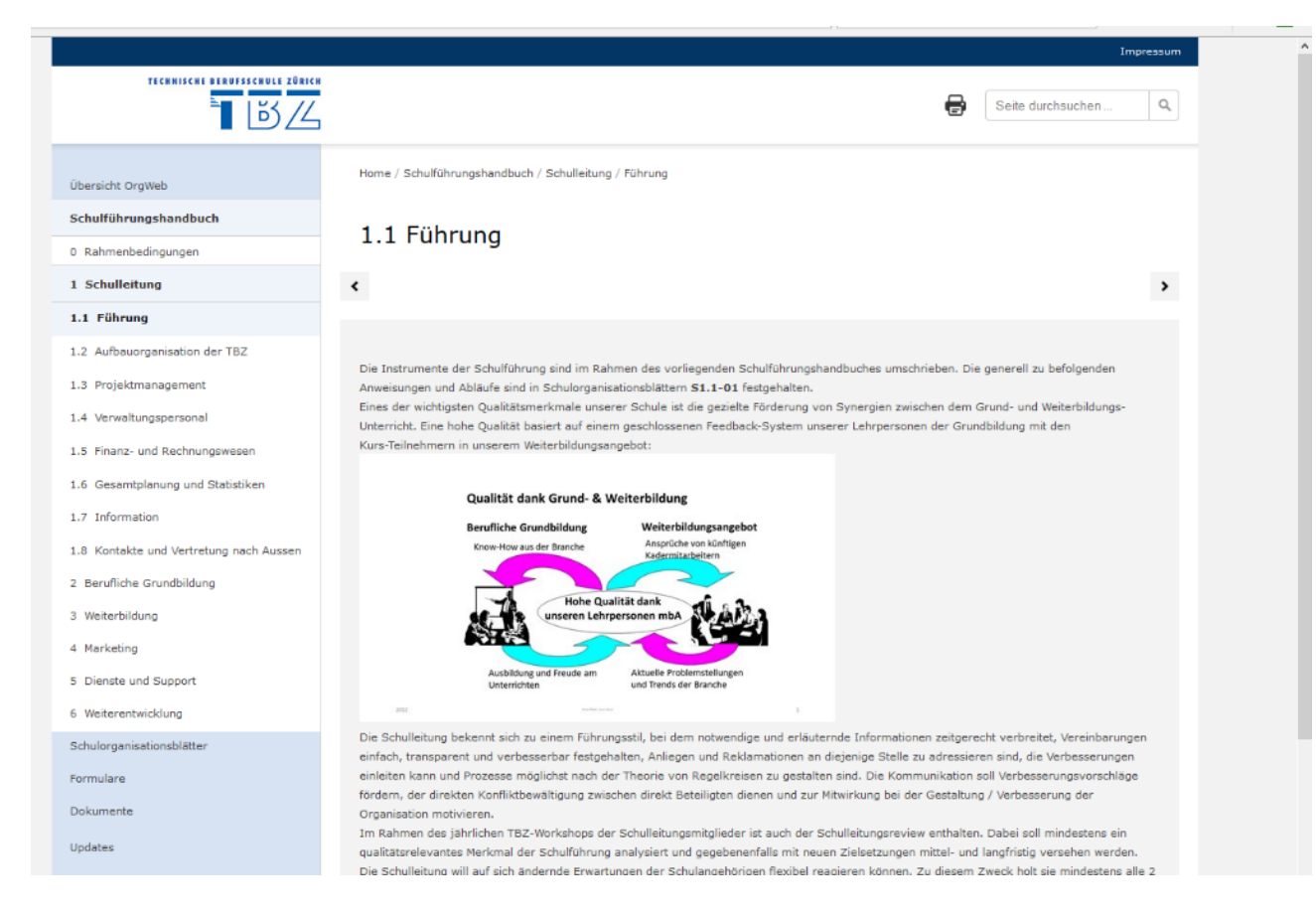

In der Navigation erscheinen jeweils die Kapitel (Hauptprozesse) des jeweiligen Metaprozesses.

#### 5.4 Suchfunktion Text

An jeder Stelle der Anwendung besteht die Möglichkeit, mit einer Textsuche nach entsprechenden Regelungen zu suchen. Je nach Einzigartigkeit des Begriffs kommt man schneller oder weniger zum Ziel.

Eingesetzt ist seit Mai 2016 ein Produkt der Firma Google, welches werbefrei, jedoch nach den bewährten Prioritäten sowohl Volltext- als auch Teiltext-Ergebnisse auflistet. Das Tool registriert alle Hypertexte, Office- und lesbaren PDF-Dokumente.

Damit die Suchergebnisse auch den im Orgsys<sup>®</sup> verwendeten Bezeichnungen der einzelnen Organisationselemente entsprechen, sind "Meta-Tags" bei allen Elementen anzubringen. Im Textteil (Hypertext) wird dies automatisch vom System her sichergestellt. Bei allen hochgeladenen Dokumenten sind die Meta-Tags vor dem Hochladen anzubringen, am besten wird die Bezeichnung des Elementes unter "Titel" festgehalten; Beispiel WORD: **C**, LIFE

Dokumentation

Anleitung

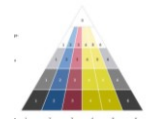

Orgsys<sup>®</sup>-Lizenz 16011

Berufs- und Weiterbildungszentrum Rapperswil-Jona **11** (BWZR)

| 🚽 Speichem           | Informatio          | nen zu f24-06                                                                                                    | 5. <b>.</b>                                                                                                    |                                          |
|----------------------|---------------------|----------------------------------------------------------------------------------------------------|----------------------------------------------------------------------------------------------------|------------------------------------------|
| 🔣 Speichern unter    | http://orgweb.tbz.o | ch/media/5863/f24-06.doc                                                                                                    | Tall                                                                                                    |                                          |
| 🚰 Öffnen             |                     |                                                                                                    | The second second secon |                                          |
| ゴ Schließen          |                     | Schreibgeschütztes Dokument                                                                                                    | 1000 1000 1000<br>1000 1000 1000<br>1000 1000 1000<br>1000 1000 1000                                                                                                    |                                          |
| nformationen         | Snaisham            | Das Dokument wurde schreibgeschützt geöffnet. Am Originaldokument<br>können keine Änderungen vorgenommen werden. Erstellen Sie zum Speichem                   | 1970 - Sector Sector Se |                                          |
| Zuletzt<br>verwendet | unter               | der Anderungen eine neue Kopie des Dokuments.                                                                                                    | And a second second sec | an an an an an an an an an an an an an a |
| Veu                  |                     |                                                                                                    | Eigenschaften *                                                                                                    |                                          |
|                      | (W) h               | Kompatibilitätsmodus                                                                                                    | Größe                                                                                                    | 90.5KB                                   |
| Drucken              |                     | Einige neue Features sind deaktiviert, um Probleme beim Arbeiten mit früheren<br>Versionen von Office zu verhindern. Die Konvertierung dieser Datei aktiviert | Seiten                                                                                                    | 2                                        |
| and down and         | Konvertieren        | diese Features, kann jedoch zu Layoutänderungen führen.                                                                                                    | Wörter                                                                                                    | 337                                      |
| Speichern und        | Ronvergeren         |                                                                                                    | Gesamtbearbeitungszeit                                                                                                    | 0 Minuten                                |
| senden               |                     | C                                                                                                    | litel                                                                                                    | F2.4-06A Qualifikationsv                 |
| Hilfe                |                     |                                                                                                    | Kategorien                                                                                                    | Bewertung der vertiefun                  |
| Dptionen             | <u></u>             | Berechtigungen<br>Jeder Teil dieses Dokuments kann von jedem geöffnet, kopiert und geändert<br>werdee                                                         | Verwandte Datumsangat                                                                                                    | pen                                      |
| Reenden              | Dokument            | werden.                                                                                                    | Letzte Änderung                                                                                                    | 17.09.2013 15:01                         |
|                      | schützen *          |                                                                                                    | Erstellt                                                                                                    | 17.09.2013 15:01                         |
|                      |                     |                                                                                                    | Zuletzt gedruckt                                                                                                    | 04.05.2009 14:46                         |
|                      |                     | Für die Freigabe vorbereiten                                                                                                    | Verwandte Personen                                                                                                    |                                          |
|                      | ()                  | Bevor Sie diese Datei freigeben, machen Sie sich bewusst, dass sie Folgendes                                                                                  | Autor                                                                                                    | Dalcher                                  |
|                      | Auf Problems        | enthält:                                                                                                    |                                                                                                    | Autor hinzufügen                         |
|                      | überprüfen *        | <ul> <li>Dokumenteigenschaften, Vorlagenname, Name des Autors und<br/>Verwandte Datumsangaben</li> <li>Konfrailen</li> </ul>                                  | Zuletzt geändert von                                                                                                    | B163EAI                                  |
|                      |                     | <ul> <li>Inhalt, der wegen des aktuellen Dateityps nicht auf</li> </ul>                                                                                       | Verwandte Dokumente                                                                                                    |                                          |
|                      |                     | Barrierefreiheitsprobleme überprüft werden kann.                                                                                                    | Dateispeicherort öff                                                                                                    | nen                                      |
|                      |                     |                                                                                                    |                                                                                                    |                                          |
|                      |                     | Mandaman                                                                                                    | Alle Eigenschaften anzei                                                                                                    | aen                                      |
|                      | <b>Versionen</b>    | Versionen<br>S sind keine früheren Versionen dieser Datei vorhanden.                                                                                          |                                                                                                    |                                          |

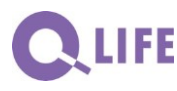

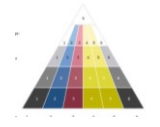

Berufs- und Weiterbildungszentrum Rapperswil-Jona **12** (BWZR)

#### Darstellung der Suchergebnisse:

### Suchergebnisse

#### Sie haben nach "Feedback" gesucht:

| Ungefähr 31 Ergebnisse (0,16 Sekunden)                                                                                                    |
|----------------------------------------------------------------------------------------------------|
| powered by <sup>Google™</sup> Benutzerdefinierte Suche                                                                                                    |
| D2.3-01 - Hinweise zum Unterrichts-Feedback<br>orgweb.tbz.ch/media/5876/d23-01.pdf<br>Dateiformat: PDF/Adobe Acrobat<br>(Stand: Juni 2005). D2.3-01A. 1. Hinweise zum Unterrichts-Feedback. 1. Klärungen zum Feedbackbegriff. 1.1 Grundsätzliche Aspekte des<br>handlungswirksamen         |
| S2.3-02 - Feedback in der beruflichen Grundbildung<br>orgweb.tbz.ch/media/5827/s23-02.pdf<br>Dateiformat: PDF/Adobe Acrobat<br>TECHNISCHE BERUFSSCHULE ZÜRICH. (Stand: Juni 2005). S2.3-02A. 1. Feedback in der beruflichen Grundbildung. 1. Zweck. Die<br>vorliegende Richtlinie          |
| S1.1-02 - Feedback betreffend Schulführung<br>orgweb.tbz.ch/media/4396/s11-02.pdf<br>Dateiformat: PDF/Adobe Acrobat<br>17. Jan. 2008 TECHNISCHE BERUFSSCHULE ZÜRICH. (Stand: Januar 2008 / November 2010). S1.1-02A. 1. Feedback betreffend<br>Schulführung. 1. Zweck.                     |
| S3.3-02 - Unterrichtsevaluation durch die Lehrperson<br>orgweb.tbz.ch/media/17453/s33-02.pdf<br>Dateiformat: PDF/Adobe Acrobat<br>4.2 Summarisches <b>Feedback</b> in Lehrgängen und Kursen. Pro Unterrichtsfach erfolgt ca. je in der Mitte und am Schluss der zur Verfügung<br>stehenden |

Gefunden werden, je nach Häufigkeit des Zugriffs resp. der Wiederholung im Dokument:

- Meta-Tag Worte
- Worte im Titel
- Worte im Text (inkl. "lesbare" PDFs).

Die optimale Trefferwahrscheinlichkeit wird nach etwas zwei bis drei Wochen erreicht.

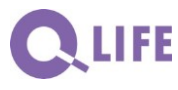

Dokumentation Anleitung

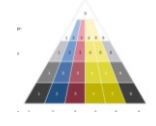

Orgsys®-Lizenz 16011

Berufs- und Weiterbildungszentrum Rapperswil-Jona **13** (BWZR)

#### 5.5 Suche in den Dokument-Arten

Via Einstiegs-Seite oder via Navigation zur Linken oder via Handbuch gelangt man zu den drei weiteren Dokument-Arten. In der Navigation erscheinen jeweils die Metaprozesse zur allfälligen weiteren Einschränkung der Suche. Alle Auflistungen können nach verschiedenen Rubriken sortiert werden:

|                             | Home          | / Schulorganisationsblätter                             |                   |                     |                             |                                       |                                  |                 |                    |                              |                   |                                                 |
|-----------------------------|---------------|---------------------------------------------------------|-------------------|---------------------|-----------------------------|---------------------------------------|----------------------------------|-----------------|--------------------|------------------------------|-------------------|-------------------------------------------------|
| Ubersicht OrgWeb            | Scl           | hulorganisationsblätter                                 |                   |                     |                             |                                       |                                  |                 |                    |                              |                   |                                                 |
| Schulführungshandbuch       | Ident         | ¢ Titel                                                 |                   | •                   | etztes<br>Jodate            | e Grund                               | •                                |                 |                    |                              |                   |                                                 |
| Schulorganisationsblätter v | S1.1-         | Standard-Layout für Schulorganisations-Blätte           | r                 | PDF 3               | anuar 2009                  | Straffung                             |                                  |                 |                    |                              |                   |                                                 |
| Übersicht                   | 01C           |                                                         |                   |                     |                             |                                       |                                  |                 |                    |                              |                   |                                                 |
| MP1 Schulleitung            | 51.1-<br>02A  | Feedback betreffend Schulführung                        |                   | PDF 1               | anuar 2009                  |                                       |                                  |                 |                    |                              |                   |                                                 |
| MP2 Berufliche Grundbildung | 51.3-<br>01E  | Zuweisung und Rapportierung projektgebunde<br>Lektionen | ner Entlastungs-  | 909 1               | November<br>2011            | Aktualisierung                        |                                  |                 |                    |                              |                   |                                                 |
| MP3 Weiterbildung           | S1.4-<br>01B  | Nitarbeiterbeurteilung Verwaltungspersonal              |                   | PDF 5               | September<br>2005           | Aktualisierung                        |                                  |                 |                    |                              |                   |                                                 |
| MP4 Marketing               | \$1.4-<br>02B | Auswahl und Mitarbeiterbeurteilung bei Schulk           | eitungsmitgliedem | PDF                 | lárz 2003                   | Einbindung D1.                        | 4-01                             |                 |                    |                              |                   |                                                 |
| MP6 Weiterentwicklung       | 51.5-<br>01D  | Kassa-Abrechnung - Allgemeine Informationer             | •                 | PDF 3               | luni 2013                   | Einführung IKS                        |                                  |                 |                    |                              |                   |                                                 |
| Formulare                   | 51.5-<br>03A  | Debitoren                                               |                   | PDP 3               | luni 2013                   |                                       |                                  |                 |                    |                              |                   |                                                 |
| Dokumente                   | \$1.5-<br>04A | Spesenabrechnungen                                      |                   | PDF 3               | luni 2013                   |                                       |                                  |                 |                    |                              |                   |                                                 |
| Start                       | S1.7-         | TBZ-Homepage                                            |                   | PDF 4               | August 2009                 | Aktualisierung                        |                                  |                 |                    |                              |                   |                                                 |
|                             |               |                                                         | Home /            | Formulare / Dienste | e und Suppi                 | ort                                   |                                  |                 |                    |                              |                   |                                                 |
|                             |               | Übersicht OrgWeb                                        | Dier              | nste und            | Supp                        | ort                                   |                                  |                 |                    |                              |                   |                                                 |
|                             |               | Schulführungshändbuch                                   | Ident \$          | Titel               |                             |                                       |                                  |                 | Letztes ‡          | Grund                        |                   |                                                 |
|                             |               | Schulorganisationsblätter                               | F5.1-<br>01A      | Stellenbeschreib    | ung für das                 | Fachamt                               |                                  | DOC             | September          |                              |                   |                                                 |
|                             |               | Pormulare v                                             |                   | Garuch hatraffar    | d Ren/iteur                 | a une Páumae de                       | < TD 7                           | PDF             | Cantambar          | Appaceuroen                  |                   |                                                 |
|                             |               | MP1 Schulleitung                                        | 02G               | Gestern bed enter   | in bendutor                 | ių von Kaumen ut                      | 102                              | PDF             | 2011               | Angessangen                  |                   |                                                 |
|                             |               | MP2 Benufliche Grundbildung                             | F5.1-<br>03C      | Interne Anforder    | ung                         |                                       |                                  | DOC<br>PDF      | Januar 2004        | Reorganisation<br>Dienst     | Tech              |                                                 |
|                             |               | MP3 Weiterbildung                                       | F5.1-<br>04G      | Bestellung Mater    | nalien                      |                                       |                                  | DOC<br>PDF      | April 2013         | Anpassung Me<br>Kostenstelle | hrwert            |                                                 |
|                             |               | MP5 Dienste und Support >                               | F5.1-<br>05C      | Auftrag für die M   | tediothek be                | etr. Videos / DVD                     |                                  | DOC<br>PDF      | Marz 2006          | Anpassung DV                 | D                 |                                                 |
|                             |               | MP6 Weiterentwicklung                                   | P5.1-<br>07D      | Anzeige wegen M     | fissechtung<br>hen Ziviloro | eines gerichtliche<br>gessordnung (ZP | n Verbots gemäss Art. 258        | PDF             | Mai 2011           | Gesetzesander                | սոց               |                                                 |
|                             |               | Dokumente<br>Updates                                    | F5.1-<br>08A      | Gesuch um Benu      | itzung der f                | Mehrzweckhalle de                     | r 182                            | 200             | September<br>2006  |                              |                   |                                                 |
|                             |               | Start                                                   | 15.1-<br>098      | Antrag auf Parki    | erungsbewil<br>er TB2       | lligung für Kurstei                   | inehmer/innen im WB-Angebot      | DOC             | August 2009        | Aktualisierung               |                   |                                                 |
|                             |               |                                                         | F5.2-             | Temporäre Schlu     | Issel-Anford                | derung                                |                                  | PDF             | Mai 2009           | Anpassungen                  |                   |                                                 |
|                             |               |                                                         | OIC               |                     |                             |                                       |                                  | PDF             |                    |                              |                   |                                                 |
|                             |               |                                                         |                   | *                   |                             | Home / Dokum                          | ente / Weiterbildung             | L SACY          |                    |                              |                   |                                                 |
|                             |               |                                                         | Obersicht OrgWe   | 6                   |                             | Weiter                                | pildung                          |                 |                    |                              |                   |                                                 |
|                             |               |                                                         | Schulführungsha   | ndbuch              |                             | Ident ‡                               | Titel                            |                 |                    | ٠                            | Letztes ÷         | Grund \$                                        |
|                             |               |                                                         | Schulorganisatio  | nsblätter           |                             | AT3.1-01-901<br>-HE10A                | Lehrgangs-Grundlagen "Automol    | bildiagnostiker |                    | PDF                          | Februar 2010      |                                                 |
|                             |               |                                                         | Dokumente         |                     | ~                           | AT3.1-01-931                          | Lehrgangs-Grundlagen "eidg.dip   | LAutomobilfaci  | hmann/-frau HPP*   | PDF                          | Februar 2010      |                                                 |
|                             |               |                                                         | Obersicht         |                     |                             | HF3.2-08A                             | Lehrerfeedback                   |                 |                    | PDF                          | August 2004       |                                                 |
|                             |               |                                                         | MP0 Rehmenbed     | ingungen            |                             | HF3.2-09A                             | Rückmeldung der Studierendenb    | efragung durc   | h die Lehrperson   | PDF                          | August 2004       |                                                 |
|                             |               |                                                         | MP1 Schulleitung  |                     |                             | D3.1-01C                              | Anstellungsverfügungen (zur An   | sicht)          |                    | PDF                          | April 2010        | Aktualisierung                                  |
|                             |               |                                                         | MP2 Berufliche G  | irundbildung        |                             | D3.1-04D                              | Ausführliche Beschreibung zur S  | kript-Vorlage   |                    | PDF                          | Dezember<br>2011  | zusätzliches Absatzformet für<br>Prüfungsfragen |
|                             |               |                                                         | MP3 Weiterbild    | lung                | >                           | D3.1-05C                              | Kurzanleitung zur Skript-Vorlage |                 |                    | PDF                          | August 2013       | Office 2013                                     |
|                             |               |                                                         | MP4 Marketing     |                     |                             | D3.2-01B                              | Richtlinie für Kunsgeldermässigu | ngen            |                    | PDF                          | September<br>2011 | neue Vorgabe                                    |
|                             |               |                                                         | MPS Dienste und   | Support             |                             | D3.2-02A                              | Richtlinie zum Stellvertretungsw | ebert           |                    | PDF                          | Januar 2000       |                                                 |
|                             |               |                                                         | NPG Weiterentwi   | cklung              |                             | D3.2-03B                              | Weiterbildungslehrgänge Abt. Au  | tomobiltechnik  | c: Promotionwordnu | ng PDF                       | Marz 2011         | Umantzung<br>Demotionende                       |
|                             |               |                                                         | Updates           |                     |                             | D3.2-04D                              | Promotionsordnung und Prüfung    | sreglement für  | HF und HFP im Ber  | wich PDF                     | November          | Aktualisierung Begriffe HF und                  |
|                             |               |                                                         | utant             |                     |                             | D3.2-05H                              | Promotionsordnung und Prüfung    | areglement de   | TBZ HF             | PDF                          | November          | Präzisierung                                    |
|                             |               |                                                         |                   |                     |                             |                                       |                                  | 1               |                    |                              | 2011              | Aufnahmekriterien                               |

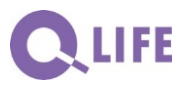

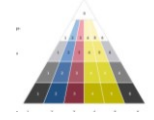

### 6. Projektorganisation und laufende Organisation

### 6.1 Aufbau der Systematik

Bevor die ersten Schritte zum der operativen Anwendung erfolgen, wird empfohlen, alle verfügbaren relevanten Anweisungsunterlagen zusammenzutragen:

- ⇒ Wo ist ein Veränderungsbedarf offensichtlich?
- ⇒ Welche Aspekte sind genauso, wie umschrieben, systematisch allen Beteiligten zugänglich zu machen?
- ⇒ Weitere Anliegen?

Zunächst sollte die Projektorganisation festgelegt und ggf. kommuniziert werden:

- Projektleitung
- Projektmitglieder (ggf. deren Funktionen); Projektüberwachungs-Team ("Steering Committee")
- Projekt-Termine und –Mittel inkl. Meilensteine
- Interne und externe Kommunikation

Um den Systemaufbau zielgerichtet und ohne Doppelspurigkeiten anzugehen, sind nun die folgenden Punkte zu klären:

- Aufbau des Systems in einer "Prototypumgebung" oder direkt auf der nach der Fertigstellung zu publizierenden URL
- Genaue Bezeichnung der Metaprozesse
- Bezeichnung und Struktur der Handbuch-Kapitel
- Definition der Dokumentenarten
- Identifikation der Dokumentenarten
- Sollen neue Dokumente mit einer Formatvorlage korrespondieren? Sollen bestehende und inhaltlich gute Unterlagen vor der Aufnahme ins System überarbeitet werden?
- Welches sind die Nutzergruppen (Bezeichnung, Abkürzung)

Die Einbettung des Systems in eine Umgebung – mit Links zu den entsprechenden "Unter-Pages" kann zu jeder Zeit des Projektes entschieden werden.

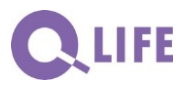

Dokumentation Anleitung

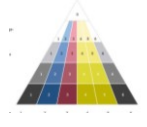

Orgsys®-Lizenz 16011

Berufs- und Weiterbildungszentrum Rapperswil-Jona **15** (BWZR)

### 6.2 Anleitung zur Nutzung von Umbraco

Wikipedia: "Umbraco ist ein quelloffenes Content-Management-System (CMS) zum Bearbeiten und zur Verwaltung dynamischer Websites, das in der Hochsprache C# geschrieben ist und auf der ASP.NET-Technologie basiert. Als Datenbank wird vorrangig Microsoft SQL Server verwendet, seit der Version 4 können aber auch MySQL und VistaDB eingesetzt werden. Die als freies Framework nutzbare Webanwendung Umbraco wurde im Jahr 2000 von dem dänischen Software-Entwickler Niels Hartvig begründet. Seitdem wird das System vom Autor, einem Kernteam und einer sehr aktiven Community weiterentwickelt."

Der Umbraco-Anwendung vorgeschaltet ist ein kleines Programm, damit die notwendigen Verknüpfungen einwandfrei gewährleistet sind – daher sind die Eingaben jeweils zweistufig vorzunehmen. Einzugeben sind einerseits Dokumente (Medien) mit zugehörigen Attributen (Content) und anderseits Inhalt im Hypertextbereich (Content) mit Text und Bildern und Verlinkung zu Dokumenten und anderen URLs. Sinnvollerweise startet man mit den Medien, wie es auch im Folgenden umschrieben ist:

### 6.2.1 Medien hochladen

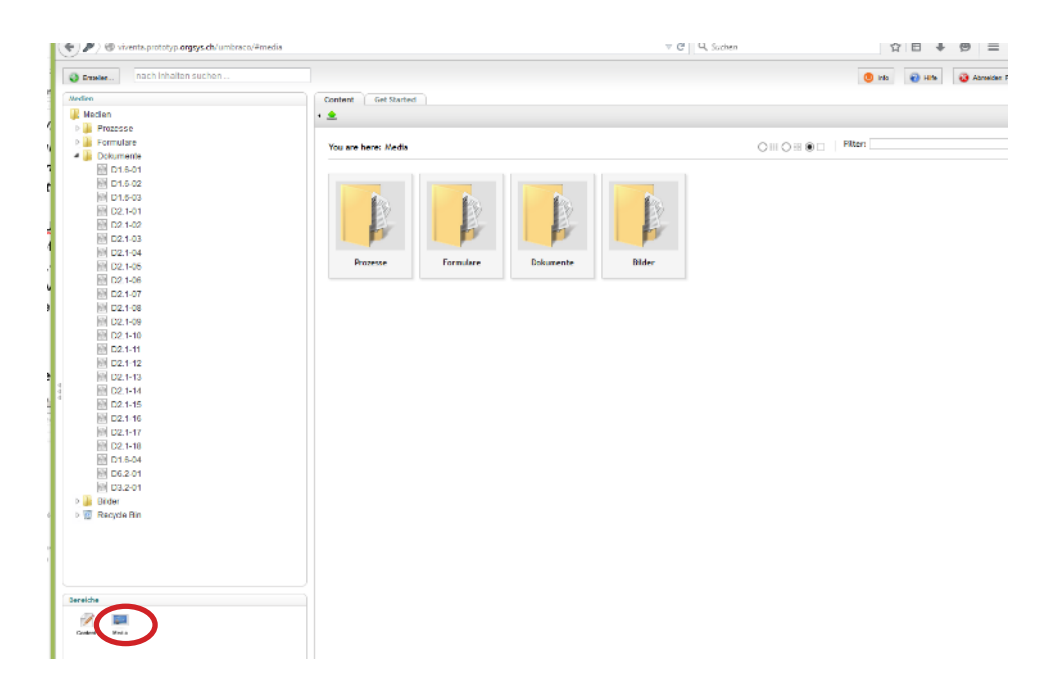

Wählen Sie den Medienbereich (unten links) an (Einstieg via Struktur Dok.-art -> Metaprozess)

Sie können Ihre Ordner-Struktur mit der rechten Maustaste "Klick auf den übergeordneten Ordner" selbst einrichten. Sinnvoll ist eine Struktur entsprechend Ihren Dokument-Arten und z.B. noch Bilder, ggf. Links.

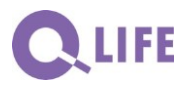

Dokumentation Anleitung

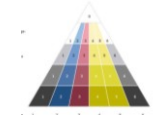

Orgsys®-Lizenz 16011

Berufs- und Weiterbildungszentrum Rapperswil-Jona **16** (BWZR)

| Intellinet intellinet in                                                                                                    | Interme     Interme                                                                                                    | A wventa prototyp.orgsys.ch/umbraco/#m | nedia                                                                                                    |                       | 7 C    | Q, Suchen       | ☆ 自 ∔ ⊜ ≡ [                  |
|----------------------------------------------------------------------------------------------------|----------------------------------------------------------------------------------------------------|----------------------------------------|----------------------------------------------------------------------------------------------------|-----------------------|--------|-----------------|------------------------------|
| Internet     Control     Internet       Internet     Internet     Internet       Internet     Internet     Internet       Internet     Internet     Internet       Internet     Internet     Internet       Internet     Internet     Internet       Internet     Internet     Internet       Internet     Internet     Internet       Internet     Internet     Internet       Internet     Internet     Internet       Internet     Internet     Internet       Internet     Internet     Internet       Internet     Internet     Internet                                                                                                    | Interm   Interm    Interm   Interm   Interm   Interm   Interm   Interm   Interm   Interm   Interm   Interm   Interm   Interm   Interm   Interm   Interm   Interm   Interm   Interm   Inte                                                                                                    | Smax. atch inhalten suchan.            |                                                                                                    | Erstellen             | x      |                 | 🕑 haa 🗿 Hille 🕺 Abrreake: Pa |
| Window       Image         Window       Image         Window       Image <td>Window   Window    Window   Window   Window   Window   Window   Window   Window   Window   Window   Window   Window   Window   Window   Window   Window   Window   Window   Window   Wind</td> <td>0gelien</td> <td>Content Get Sta</td> <td>Namer</td> <td></td> <td></td> <td></td>                                                                                                    | Window   Window    Window   Window   Window   Window   Window   Window   Window   Window   Window   Window   Window   Window   Window   Window   Window   Window   Window   Window   Wind                                                                                                    | 0gelien                                | Content Get Sta                                                                                                    | Namer                 |        |                 |                              |
| Image     Product       Image     Product                                                                                                    | Image: Second Second                                                                                                    | 3 Motian                               | · 🌨                                                                                                    |                       |        |                 |                              |
| Vor wurde     Parameter March (March (M                                                                                                    | Ver Ary My of Ker       Distance       Distance                                                                                                    | 🛛 🎥 Frazalese                          |                                                                                                    |                       |        |                 |                              |
| In Strick and Strick and Str                                                                                                    | Contraction     Contraction     Contraction     Contract     Contraction     Contract     Contract     Contrat     Contract     Contract     Co                                                                                                    | E 🗽 Formulare                          | You are here: Med                                                                                                    | Auswählen Medien Typ: |        | OR OR @C   Plue |                              |
| In Strick all   In Strick all                                                                                                    | <ul> <li>File</li> <li>Fordat</li> <li>File</li> <li>Fordat</li> <li>File</li> <li>Fordat</li> <li>File</li> <li>Fordat</li> <li>File</li> <li>Fordat</li> <li>Fordat</li> <li< td=""><td>2 🏭 Dolumente</td><td></td><td>File</td><td>~</td><td></td><td></td></li<></ul>                                                                                                    | 2 🏭 Dolumente                          |                                                                                                    | File                  | ~      |                 |                              |
| 10 6 02         10 70 603         10 70 603         10 70 40         10 70 40         10 70 40         10 70 40         10 70 40         10 70 40         10 70 40         10 70 40         10 70 40         10 70 40         10 70 40         10 70 40         10 70 40         10 70 40         10 70 40         10 70 40         10 70 40         10 70 40         10 70 40         10 70 40         10 70 40         10 70 40         10 70 40         10 70 40         10 70 40         10 70 40         10 70 40         10 70 40         10 70 40         10 70 40         10 70 40         10 70 40         10 70 40         10 70 40         10 70 40         10 70 40         10 70 40         10 70 40         10 70 40         10 70 40         10 70 40         10 70 40         10 70 40         10 70 40                                                                                                    | Image       Folder         Image       Image         Image       Image         I                                                                                                    | E1.6-81                                |                                                                                                    | File                  |        |                 |                              |
| <sup>1</sup> 101-101 <sup>1</sup> 101-101 <sup>1</sup> 101-101 <sup>1</sup> 101-102 <sup>1</sup> 101-102 <tr< td=""><td><sup>1</sup> <sup>1</sup> <sup>1</sup></td><td>D16-6.2</td><td>( The second second sec</td><td>Folder</td><td></td><td></td><td></td></tr<> | <sup>1</sup> <sup>1</sup>                                                                                                    | D16-6.2                                | ( The second second sec | Folder                |        |                 |                              |
| In Dorl Hall     Image       In Dorl Hall     Image       Image     Image       Image     Image       Image     Image    <                                                                                                    | Image         Image                                                                                                    | @ D1.6-03                              | 1. A. A.                                                                                                    | Folder                |        |                 |                              |
| Stors 40       Cots 61       Cots 63       Cots 64       Dot 46       Dot 46       Dot 47       Dot 48       Dot 48       Dot 49       Dot 40       Dot 40       Dot 416       Dot 416       Dot 416       Dot 416       Dot 416       Dot 416       Dot 417       Dot 418       Dot 417       Dot 418       Dot 418       Dot 418       Dot 418       Dot 418       Dot 419       Dot 419       Dot 419       Dot 419       Dot 421       Dot 421       Dot 421       Dot 421       Dot 421                                                                                                    | Markov     Terrader     Biter       Markov     Terrader     Biter       Markov     Terrader     Biter       Markov     Terrader     Biter       Markov     Terrader     Biter       Markov     Terrader     Biter       Markov     Terrader     Biter       Markov     Terrader     Biter                                                                                                    | 创 D2.1-01                              | 1                                                                                                    | Image                 |        |                 |                              |
| C1:50     Autometric     Effect       C1:50     Autometric     Effect       C1:50     C1:50     Autometric       C1:50     C1:50       C1:50     C1:50       C1:51     C1:51       C1:51     C1:51       C1:51     C1:51       C1:55     C1:51       C1:55     C1:51       C1:55     C1:51       C1:55     C1:51       C1:55     C1:51       C1:56     C1:51       C1:57     C1:51       C1:58     C1:51       C1:58     C1:51                                                                                                    | © C15 63       Accesor       Invasion       Bitter         © D148       Accesor       Invasion       Bitter         © D15 68       D148       D148       Bitter         © D15 68       D148       D148       Bitter         © D148       D148       D148       D148         © D148       D148       D148       D148         © D148       D148       D148       D148         © D148       D148       D148       D148         © D148       D148       D148       D148         © D148       D148       D148       D148         © D148       D148       D148       D148         © D149       D148       D148       D148         © D144       D148       D148       D148         © D144       D149       D149       D149         © D144       D149       D149       D149         © D144       D149       D149       D149         © D144       D149       D149       D149         © D144       D149       D149       D149         © D144       D149       D149       D149         © D144       D149       D149       D149 </td <td>El Di2 1-02</td> <td>1</td> <td></td> <td></td> <td></td> <td></td>                                                                                                    | El Di2 1-02                            | 1                                                                                                    |                       |        |                 |                              |
| Model     Discrete       Bit Discrete     Entrative       Bit Discrete     Entrative <t< td=""><td>Model     Decision       Extraction     Environmente       Extraction     Environmente       Extraction     Extraction       Extraction     Extraction</td><td>[]] 02.143</td><td>L</td><td></td><td></td><td></td><td></td></t<>                                                                                                    | Model     Decision       Extraction     Environmente       Extraction     Environmente       Extraction     Extraction       Extraction     Extraction                                                                                                    | []] 02.143                             | L                                                                                                    |                       |        |                 |                              |
| Image: Second Second                                                                                                    | Montage     Decrease     Increase     Increase       20.13     20.13       20.13     20.13       20.13     20.13       20.13     20.14       20.14     20.14       20.14     20.14       20.14     20.14       20.14     20.14       20.14     20.14       20.14     20.14       20.14     20.14       20.14     20.14       20.14     20.14       20.15     20.14       20.14     20.14       20.15     20.14       20.15     20.14       20.16     20.14       20.17     20.14       20.18     20.14       20.14     20.14       20.15     20.14       20.16     20.14       20.17     20.14       20.16     20.14       20.17     20.14       20.16     20.14       20.17     20.14       20.18     20.14       20.19     20.14       20.14     20.14       20.14     20.14       20.14     20.14       20.14     20.14       20.14     20.14       20.14     20.14       20.14                                                                                                    | (f) DI2.1-04                           |                                                                                                    |                       |        | 4               |                              |
| Image: State State       Image: State State         Image: State State S                                                                                                    | Image: State State       Image: State State       Image: State       Image: State<                                                                                                    | £9 Do2 1-0-5                           | Prozewo                                                                                                    | Formularie Dokumen he | Eilder |                 |                              |
| Image: Subsection of the section of the section of                                                                                                    | Image: Second Second                                                                                                    | D21-06                                 |                                                                                                    |                       |        |                 |                              |
| @ 101-144         I D01-144         II D01-144         II D01-144         II D01-144         II D01-144         II D01-144         II D01-144         II D01-144         II D01-144         II D01-144         II D01-144         II D01-144         II D01-144         II D01-147         II D01-147                                                                                                    | # 101-14         Im 101-14         Im 101-14                                                                                                    | [i] 02.1-07                            |                                                                                                    |                       |        |                 |                              |
| ▲ 10:149       ▲ 10:140       ▲ 10:141       ▲ 10:141       ▲ 10:141       ▲ 10:141       ▲ 10:141       ▲ 10:141       ▲ 10:141       ▲ 10:141       ▲ 10:141       ▲ 10:141       ▲ 10:141       ▲ 10:141       ▲ 10:141       ▲ 10:141       ▲ 10:141       ▲ 10:141       ▲ 10:141       ▲ 10:141       ▲ 10:141       ▲ 10:141       ▲ 10:141       ▲ 10:141       ▲ 10:141       ▲ 10:141       ▲ 10:141       ▲ 10:141                                                                                                    | ▲ D0:44       Substrate       ■ D0:45       ■ D0:45       ■ D0:45       ■ D0:45       ■ D0:45       ■ D0:45       ■ D0:45       ■ D0:45       ■ D0:45       ■ D0:45       ■ D0:45       ■ D0:45       ■ D0:47       ■ D0:47 <td>(F) D/2.1-0/8</td> <td></td> <td></td> <td></td> <td></td> <td></td>                                                                                                    | (F) D/2.1-0/8                          |                                                                                                    |                       |        |                 |                              |
| Image: Second Second                                                                                                    | Image: Section 1         Image: Section 2         Image: Section 2                                                                                                    | 88 D02 1-068                           |                                                                                                    |                       |        |                 |                              |
| Image: Second Second                                                                                                    | Image: Solid State       Image: Solid State                                                                                                    | Ex2.1-10                               |                                                                                                    |                       |        |                 |                              |
| M 201-10       M 201-13       M 201-14       M 201-15       M 201-16       M 201-16                                                                                                    | @ 101-10         @ 101-13         @ 101-13         @ 101-14         @ 101-16         @ 101-16         @ 101-16         @ 101-16         @ 101-18         @ 101-18         @ 101-18         @ 101-18         @ 101-18         @ 101-18         @ 101-18         @ 101-18         @ 101-18         @ 101-18         @ 101-18         @ 101-18         @ 101-18         @ 101-18         @ 101-18         @ 101-18         @ 101-18         @ 101-18         @ 101-18         @ 101-18         @ 101-18         @ 101-18         @ 101-18         @ 101-18         @ 101-18         @ 101-18         @ 101-18         @ 101-18         @ 101-18         @ 101-18         @ 101-18         @ 101-18         @ 101-18         @ 101-18         @ 101-18         @ 101-18         @ 101-18         @ 101-18         @ 101-18                                                                                                    | ① D2141                                |                                                                                                    |                       |        |                 |                              |
| ▲ D01-03       ▲ D01-04       ▲ D01-05       ▲ D01-05       ▲ D01-07       ▲ D01-07       ▲ D01-08       ▲ D01-08                                                                                                    | ▲ D01-13       ■ D01-13       ■ D01-14       ■ D01-15       ■ D01-16       ■ D01-17       ■ D01-16       ■ D01-17       ■ D01-17       ■ D01-18       ■ D01-17       ■ D01-18       ■ D01-18       ■ D01-19       ■ D01-10       ■ D01-10       ■ D01-11       ■ D01-11                                                                                                    | 例 DR1-12                               |                                                                                                    |                       |        |                 |                              |
| March       March       March       March       March       March       March       March       March       March       March       March       March       March       March       March       March       March       March       March       March                                                                                                          | Image: Second Second                                                                                                    | 20 Di2 1-13                            |                                                                                                    |                       |        |                 |                              |
| 2011     15       2011     2011       2011     2011       2011     2011       2011     2011       2011     2011       2011     2011       2011     2011       2011     2011       2011     2011       2011     2011       2011     2011       2011     2011       2011     2011       2011     2011       2011     2011                                                                                                    | (1) 2011 15<br>(2) 2011 15<br>(2) 2014 27<br>(2) 2014 28<br>(2) 2014 28<br>(2) | E02.1-14                               |                                                                                                    |                       |        |                 |                              |
| # 001-16       ID 01-167       ID 01-167       ID 01-167       ID 01-261       ID 01-201       ID 01-201       ID 01-201       ID 01-201       ID 01-201       ID 01-201       ID 01-201       ID 01-201       ID 01-201       ID 01-201       ID 01-201       ID 01-201       ID 01-201       ID 01-201                                                                                                    | @ 021-16       I D21-17       II D21-17       II D201-18       III D2001       III D2011       III D2011       III D2011       III D2011       III D2011       III D2011       III D2011       III D2011                                                                                                    | D2145                                  |                                                                                                    |                       |        |                 |                              |
| 전 D0-1-77         전           전 D0-1-60         전           전 D1-60         전           전 D1-60         전           전                                                                                                    | <ul> <li>個 Dot-17</li> <li>回 Dot-16</li> <li>回 Dot-16</li> <li>回 Dot-201</li> <li>回 Dot-201</li> <li>回 Dot-201</li> <li>回 Dot-201</li> <li>回 Dot-201</li> <li>回 Pot-201</li> <li>回 Pot-201</li> <li>回 Pot-201</li> <li>回 Pot-201</li> <li>回 Pot-201</li> <li>回 Pot-201</li> <li>回 Pot-201</li> <li>□ Pot-201</li> <li>□ Pot-201</li></ul>                                                                                                    | @ D2.1-16                              |                                                                                                    |                       |        |                 |                              |
| 값 01-53           값 01-645           값 01-645           값 01-645           값 01-645           값 01-241           2 값 1000           3 값 1000           3 값 1000                                                                                                    | Image: Second Second Secon                                                                                                    | 10 D2 1-17                             |                                                                                                    |                       |        |                 |                              |
| [1] 2716 (25<br>(전) (25-247)<br>(전) (25-247)<br>(D) (25-247)<br>(D) (25-247)<br>(D) (D) (D) (D) (D) (D) (D) (D) (D) (D)                                                                                                    | [1] CT 6 G 5<br>④ UT 6 G 5<br>④ UT 6 G 7<br>⑤ T 5 C 3 4<br>◎ T 5 C 3 4<br>◎ T 5 C 3 4<br>◎ T 5 C 3 4<br>◎ T 5 C 3 4<br>◎ T 5 C 3 4<br>◎ T 5 C 3 4<br>◎ T 5 C 3 4<br>○ T 5 C 3 4<br>○ T                                                                                                    | El2.1-18                               |                                                                                                    |                       |        |                 |                              |
| (a) (b 2 an<br>(a) (b 2 an<br>(c) (c) (c) (c) (c) (c) (c) (c) (c) (c)                                                                                                    | @ 0x201<br>∰ [Xx201<br>> ≩ 1480x<br>> ∰ MegystaBh                                                                                                    | 21.6-04                                |                                                                                                    |                       |        |                 |                              |
| Image: Strolden         >           Image: Strolden         >           Image: Strolden         >                                                                                                    | i≦ fotSan<br>2≹ RBM<br>≥ ™ Hegrita®is                                                                                                    | fil D5.2-01                            |                                                                                                    |                       |        |                 |                              |
| > 2 Tables<br>> ∰ Regritz Bin                                                                                                    | > ∰ FitBon<br>> ∰ Regritz Bin                                                                                                    | EE D3.2-01                             |                                                                                                    |                       |        |                 |                              |
| ) 📓 Hegritz Bin                                                                                                    | Fighteenite Bin                                                                                                    | > 🦧 Feldor                             |                                                                                                    |                       |        |                 |                              |
|                                                                                                    |                                                                                                    | 🗉 🔟 Recycle Bin                        |                                                                                                    |                       |        |                 |                              |
|                                                                                                    |                                                                                                    |                                        |                                                                                                    |                       |        |                 |                              |
|                                                                                                    |                                                                                                    |                                        |                                                                                                    |                       |        |                 |                              |

Darstellung zur Eröffnung von Ordnern / Unterordnern.

Um Files hochzuladen ist die entsprechende Rubrik anzuklicken. Es erscheint ein Fenster:

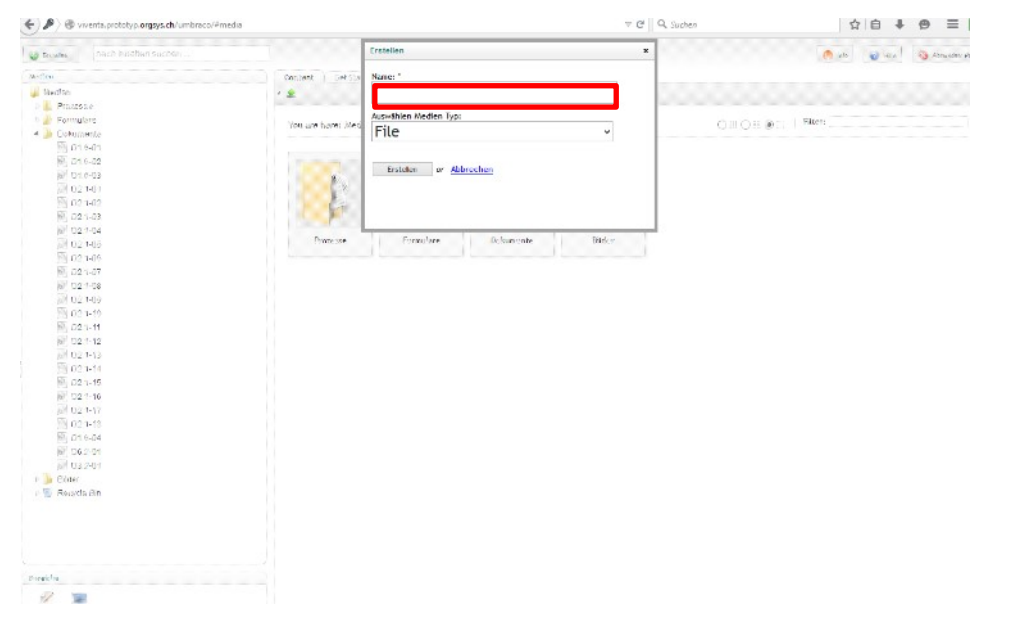

Das File ist eindeutig zu identifizieren. Es wird empfohlen, alle physischen Dokumente, alle Ident-Nr. im Orgsys und auch die Files genau gleich zu bezeichnen. Z.B.: Eingabe: F (für Formular).m (Metaprozess – ist ja zwar vom System her bekannt).Prozess-Nr. .Lauf-Nr.

Wenn zwei Dokument-Typen (wie ein WORD und ein PDF) für dasselbe Element vorkommen, ist eine Regel zu befolgen, welcher Dokument-Typ wie bezeichnet wird (z.B. nur das PDF mit dem Zusatz "pdf").

Es ist zu beachten, dass innerhalb des Umbraco nur Kleinbuchstaben verwendet werden und auch die Punkte weggelassen werden.

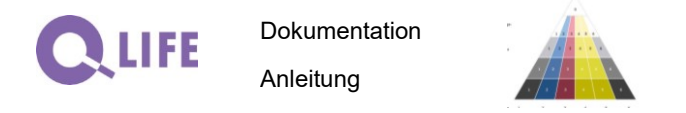

Es erscheint das Eingabefenster zum Hochladen der Datei (1), der Eingabe des Änderungsindexes (2) und zur Speicherung (3) (nicht vergessen(!)

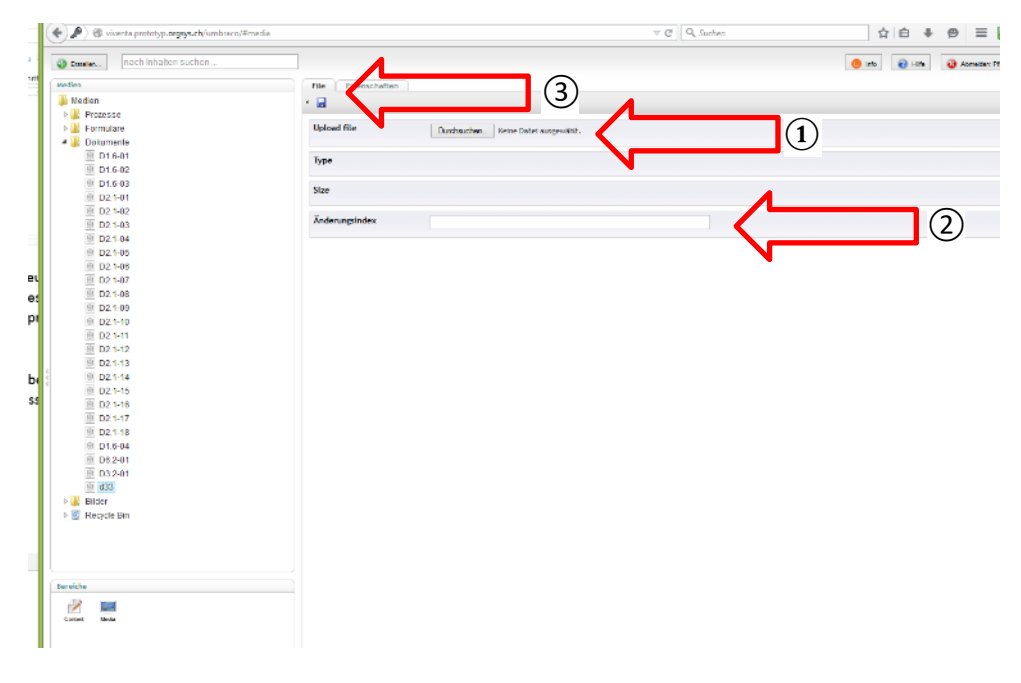

### 6.2.2 Attribute der Medien eingeben

Diese sind via Content (unten links anwählen) einzugeben:

Zunächst ist der entsprechende Ordner, z.B. "Formulare / Schulleitung (1.6) anzuwählen und ein neues Element mit rechter Maustaste zu eröffnen

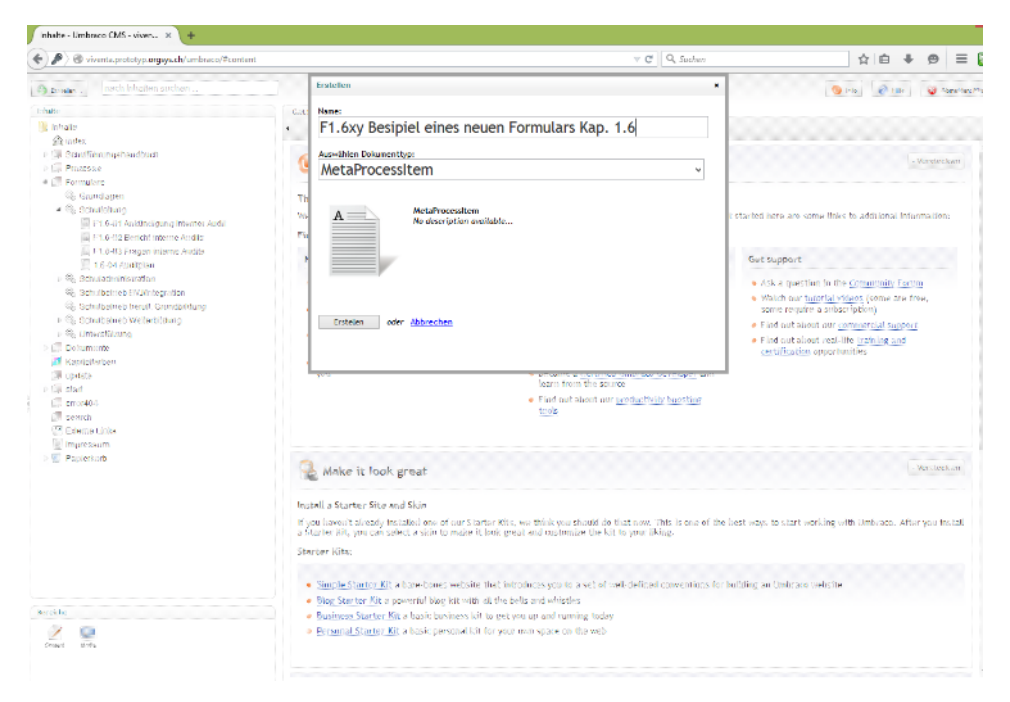

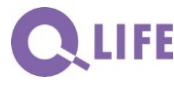

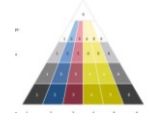

Der Name kann eingegeben werden; es ist zu empfehlen, neben der Ident-Nr. auch den vollständigen Namen einzugeben.

Nun erscheinen die weiteren einzugebenden Angaben:

- 1 Prozess-Nr. (hier 1.6) und Ident- Nr. (hier F1.6-xy)
- (2) Titel (hier Bespiel eines neuen Formulars Kap. 1.6)
- (3) max. zwei Files können hier zusammengeführt werden; Fenster s. weiter unten\*)

(4) Eingabe des Update-Datums (falls es sich um eine Übernahme eines bestehenden Dokuments handelt, kann das Ursprungsdatum mit Klick auf den Kalender eingegeben werden; sonst wird das aktuelle Datum verwendet) und des Änderungsgrundes (es ist empfohlen den Grund für das Update möglichst knapp und aussagekräftig zu umschreiben).

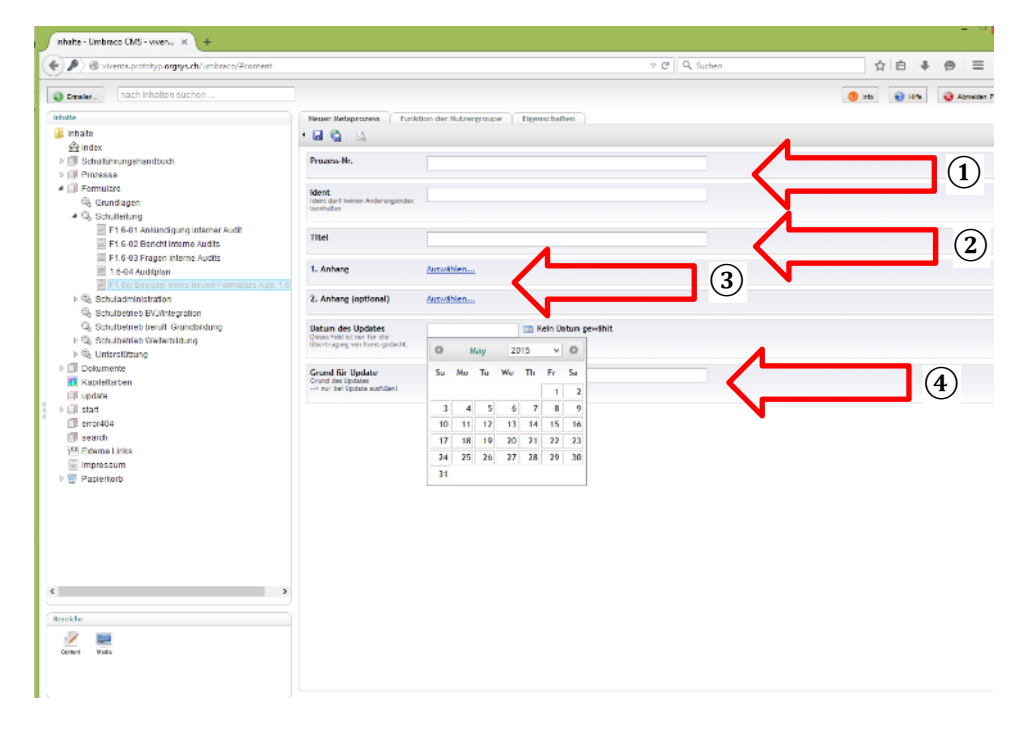

\*) zu ③: Verknüpfen mit den hochgeladenen Medien durch Anklicken im entsprechenden Fenster:

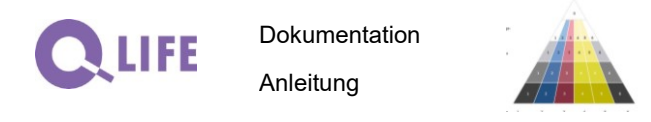

Orgsys<sup>®</sup>-Lizenz 16011

Berufs- und Weiterbildungszentrum Rapperswil-Jona **19** (BWZR)

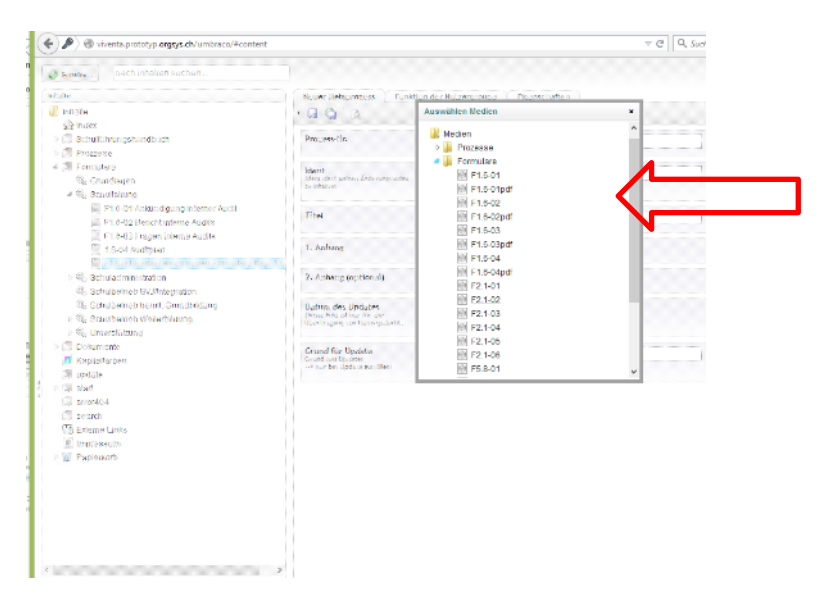

Im Reiter "Funktionen der Nutzergruppen" können die entsprechenden Funktionen hinterlegt werden:

| Inhalte - Umbraco CMS - viven × +                                                  |                                                 |                                            |                |                                  |
|------------------------------------------------------------------------------------|-------------------------------------------------|--------------------------------------------|----------------|----------------------------------|
| () & viventa.prototyp.orgsys.ch/umbrace/#content                                   |                                                 |                                            | v C Q, Suthern | ☆白 ♣ ⊕ ☰                         |
| Scatter                                                                            |                                                 |                                            |                | 🕘 Info 🛛 Əl Hilfe 🕹 Abmelder: 19 |
| Inhabe                                                                             | Neuer Netsprozess Punk                          | tion der Nutzergroupe                      |                |                                  |
|                                                                                    | • 🖬 😭 🖾                                         |                                            |                |                                  |
| hufuhrungsmandbuch                                                                 | Lemende/-er Grundbildung<br>BVJ und Integration | Anwaham v                                  |                |                                  |
| A Encrulare                                                                        |                                                 |                                            |                |                                  |
| ©, Crundlagen                                                                      | Student/-in<br>Weiterbildungslehrgang           | Armshien v                                 |                |                                  |
| F1.8-01 Ankündigung interner Audit     F1.8-02 Bericht interne Audits              | Karsteilnehmer/-in                              | Azəmahları V                               |                |                                  |
| <ul> <li>F1.6-03 Fragen Interne Audita</li> <li>1.6-04 Auditplan</li> </ul>        | Lehrpersonen BVJ und<br>Integration             | Accession                                  |                |                                  |
| Schuladministration     Schuladministration                                        | Lehrperson EFZ                                  | Auswählen                                  |                |                                  |
| Schulbetrieb beruft, Grundbildung                                                  |                                                 |                                            | A              |                                  |
| <ul> <li>Schulbetrieb Weiterbildung</li> <li>Schulbetrieb Unterstutzung</li> </ul> | Dozent/-in<br>Weiterbildungslehrgang            | Arowshien v<br>Auswishien<br>Dans follower |                |                                  |
| > Dokumente<br>Kapitelfarben                                                       | Lehrperson<br>Weiterbildungskurs                | Entscheidung<br>Information                |                |                                  |
| t upcate<br>> ≣ start<br>≣ error404                                                | Mitarbeiter/-in<br>Kundencenter                 | Auswählen v                                |                |                                  |
| 명 search<br>역전 Estame Links                                                        | Mitarbeiter/-in Sekretariat                     | Auswählen                                  |                |                                  |
| Papierkorb                                                                         | Mitarbeiter/-in Dienste                         | Auswählen                                  |                |                                  |
|                                                                                    | Mitglied Schulkommission                        | Azovätion v                                |                |                                  |
|                                                                                    | Mitglied Schulleltung                           | Anwahim V                                  |                |                                  |
|                                                                                    |                                                 |                                            |                |                                  |
| ٤                                                                                  |                                                 |                                            |                |                                  |
| Dereiche                                                                           |                                                 |                                            |                |                                  |
| 1 I I I I I I I I I I I I I I I I I I I                                            |                                                 |                                            |                |                                  |
|                                                                                    |                                                 |                                            |                |                                  |

Durch Anklicken des Pull down Menüs ② und Klicken auf die zutreffende Funktion; Default ist "Blank", da für die meisten Funktionsträger in einer vollständig dargestellten Organisation am häufigsten keine Funktion vorkommt.

③ Das neue Element ist nur gespeichert, wenn das entsprechende Symbol angeklickt wird oder wenn gleich das Element veröffentlicht wird. Die Speicherung oder Veröffentlichung wird unten rechts quittiert.

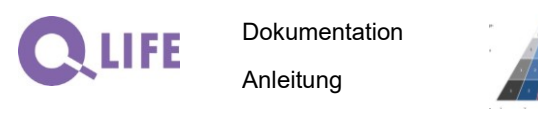

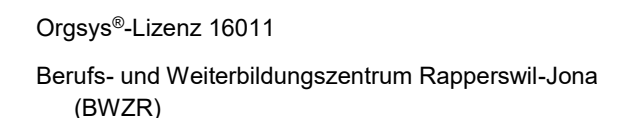

20

### 6.2.3 Content / Hypertext erstellen

Zunächst sind die einzelnen Kapitel (oder Hauptprozesse) des Organisationshandbuches zu erstellen.

Mit der rechten Maustaste auf dem eingerichteten Metaprozess erscheint die Eingabemaske für die einzelnen Kapitel:

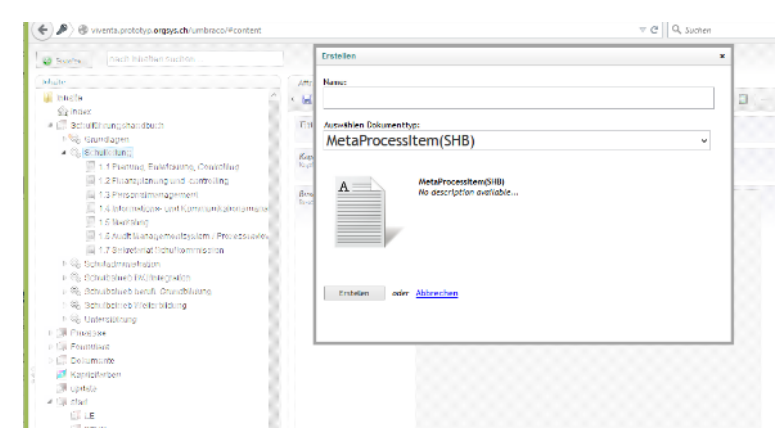

Vollständiger Name (mit Kapitel-Nr.) eingeben → Erstellen

Die Eingabe der wichtigsten Elemente erfolgt analog den Attributen der Medien (1). Der Text 2 kann mit Hilfe der Symbole der Menüleiste eingegeben werden oder aus einem WORD Dokument kopiert werden – je nach Browser geht dabei noch ein zusätzliches Fenster auf (einmal oder zweimal Ctrl. V). Die Veröffentlichung oder Speicherung wird quittiert.

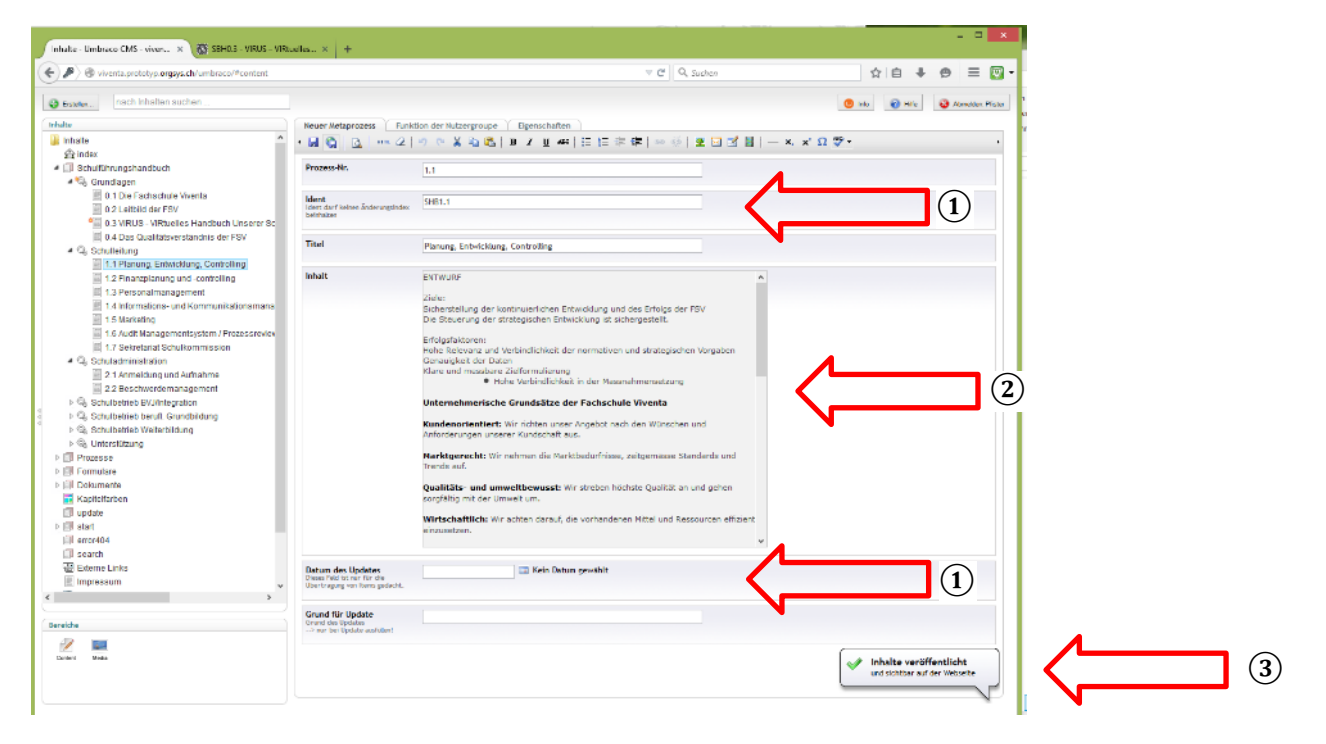

Eingabe der Funktionen je Nutzergruppe analog Attribute der Medien:

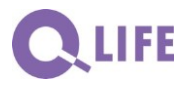

Dokumentation Anleitung

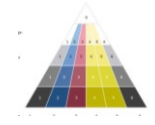

Orgsys<sup>®</sup>-Lizenz 16011

Berufs- und Weiterbildungszentrum Rapperswil-Jona **21** (BWZR)

| P     So viventa.prototyp.orgsys.ch/umbraco/#content                                                                                                    |                                       |                             |               | v C Q, Suthern | ☆  白 ♣ ⊕ ≡                 |
|----------------------------------------------------------------------------------------------------|---------------------------------------|-----------------------------|---------------|----------------|----------------------------|
| S save                                                                                                    |                                       |                             |               |                | 🙁 Into 🔞 Hillis 🥥 Abmelder |
| vhulte<br>≧ thate 2<br>2 ndex<br>⇒ Schuttihrungshandbuch<br>⇒ Schuttihrungshandbuch<br>= Schuttihrungshandbuch<br>= The Factoriale Versite                 | Neuer Metaprozess Funkt               | ion der Hutzergroupe        | Eigenschaften |                |                            |
| 0.2 Leitbild der FSV<br>0.3 VIRUS - VIRtuelles Handbuch Unserer Sc<br>0.4 Der Gulffilder - VIRtuelles Handbuch Unserer Sc                                  | Student/-in<br>Weiterbildungslehrgang | Auswählen v                 |               |                |                            |
| G.4 Das Guarasserstandnis der Fev     G. Schullerlung     T.1 Planung, Entwicklung, Controlling                                                            | Kursteilnehmer/-in                    | Auswählen                   |               |                |                            |
| 1.2 Finanzplanung und -controlling<br>1.3 Personalmanagement                                                                                               | Lehrpersonen BVJ und<br>Integration   | Entscheidung<br>Information |               |                |                            |
| <ul> <li>1.4 Informations- und Kommunikationsmana</li> <li>1.5 Markeling</li> <li>1.5 Audit Managementsystem / Prozessreview</li> </ul>                    | Lehrperson EFZ                        | Auswählen                   |               |                |                            |
| 1.7 Sekretariat Schulkommission     G. Schuladministration                                                                                                 | Dozent/-in<br>Weiterbildungslehrgung  | Azwählen v                  |               |                |                            |
| 2.2 Beschwerdemanagement                                                                                                    | Lehrperson<br>Weiterbildungskurs      | Auswählen v                 |               |                |                            |
| <ul> <li>Q<sub>6</sub> Schulbetrieb beruft, Grundbildung</li> <li>Q<sub>6</sub> Schulbetrieb Weiterbildung</li> <li>Q<sub>6</sub> Unterstützung</li> </ul> | Mitarbeiter/ in<br>Kundencenter       | Auswählen                   |               |                |                            |
| <ul> <li>Prozesse</li> <li>Formulare</li> </ul>                                                                                                    | Mitarbeiter/-in Sekretariat           | Anwitten v                  |               |                |                            |
| Kapitelfarben                                                                                                    | Mitarbeiter/-in Dienste               | Anwählen v                  |               |                |                            |
| P 🕼 start<br>III error404                                                                                                    | Mitglied Schulkommission              | Azvešbien v                 |               |                |                            |
| Search Externe Links                                                                                                    | Mitglied Schulleitung                 | Ausvählen v                 |               |                |                            |
| ( )                                                                                                    | j                                     |                             |               |                |                            |
| Bereiche                                                                                                    |                                       |                             |               |                |                            |

Zu beachten: Speichern oder Veröffentlichen vor dem Verlassen dieses Metaprozess-Elements durchführen, sonst geht dieser Teil verloren.

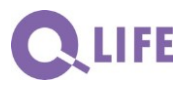

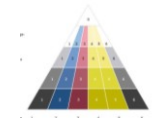

Berufs- und Weiterbildungszentrum Rapperswil-Jona (BWZR) 22

### 6.2.4 Links setzen:

- (1) Im Text entsprechende Stelle auswählen
- (2) In der Menüleiste das Symbol "Link"
- ③ Für interne Links (v.a. in der Prototyp-Phase nur relative Links setzen, alle anderen gehen verloren) am besten durch Anklicken des entsprechenden Mediums unter Reiter "Medien"
- (4) Bei externen Links (im Fenster unter "Url" einzutragen) ist darauf zu achten, dass diese "statisch" sind, d.h., dass sie sich nicht verändern, wenn eine aktuellere Fassung hochgeladen wird.

#### (5), Einfügen":

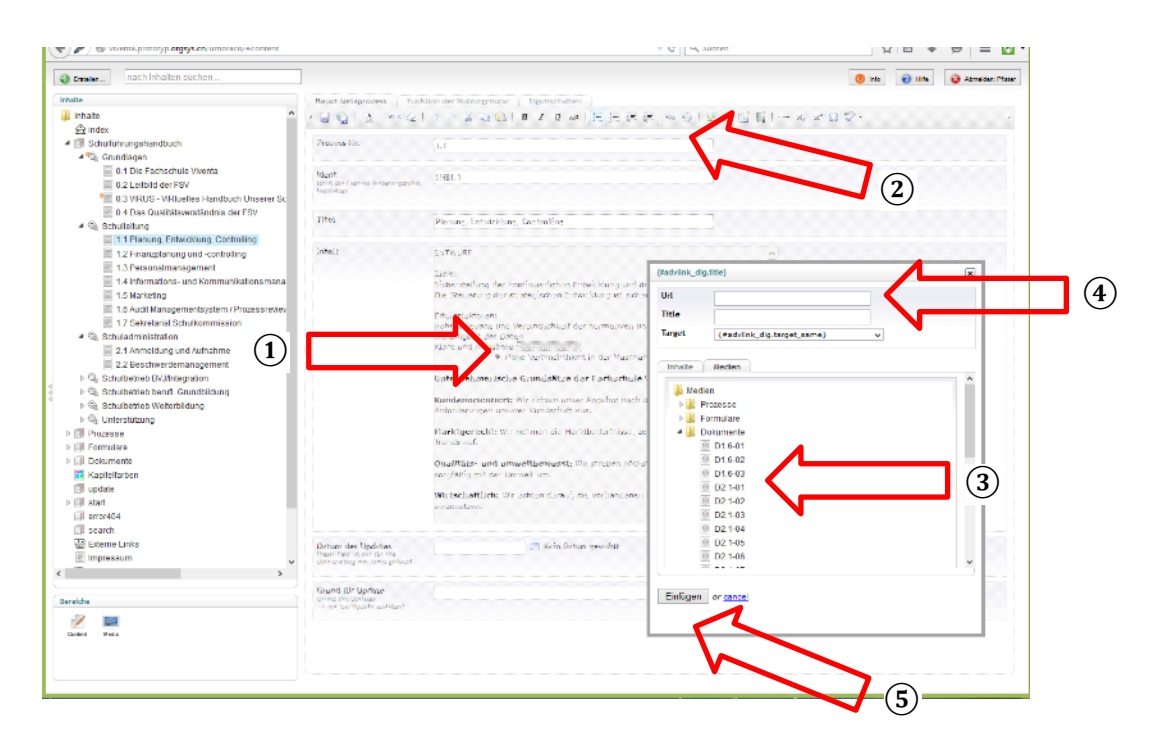

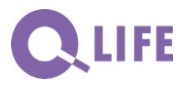

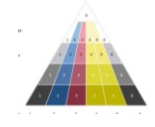

Berufs- und Weiterbildungszentrum Rapperswil-Jona (BWZR) 23

### 6.2.5 Bilder einfügen

Im Text kann an jeder gewünschten Stelle ein Bild eingefügt werden.

Sinnvollerweise werden die Bilder in einem entsprechenden Medienordner abgelegt und auch mit einem aussagekräftigen Filenamen versehen.

Am besten eignen sich Bilder im JPG-Format.

Vorgehen:

- 1) Stelle auswählen, wo das Bild eingefügt werden soll
- (2) "Bild einfügen / verändern" anklicken

| ny umbracoy=content                                                                                          |                                                                                      |                                                                                                    | Q    |
|----------------------------------------------------------------------------------------------------|--------------------------------------------------------------------------------------|----------------------------------------------------------------------------------------------------|------|
| ach Inhalten suchen                                                                                          |                                                                                      | 🕚 Info                                                                                                    | 🔉 АЬ |
|                                                                                                    | Neuer Metaprozess Funkti                                                             | on der Nutzergroupe Eigenschaften                                                                                                    |      |
|                                                                                                    | • 🛃 🚱 🔯 HTTEL 📿                                                                      | ᠀᠙¥墩础ⅠΒΖΨ₩│⊞Ⅲ滞律│∞炎│ᆂ┎ <mark>岔員│─</mark> ××ヱ♡♡2                                                                                                    |      |
| bedingungen                                                                                                  | Prozess-Nr.                                                                          | 0.4                                                                                                    |      |
| )ie Technische Berufsschule Zürich (TBZ)<br>.eitbild der TBZ<br>)ie Qualitätsentwicklung der Schulführung de | Ident<br>Ident darf keinen Änderungsindex<br>beinhalten                              | SHB0.4                                                                                                    |      |
| )ie Struktur des Schulführungshandbuchs (Or<br>ung                                                           | Titel                                                                                | Die Struktur des Schulführungshandbuchs der TBZ                                                                                                    |      |
| e Grundbildung<br>Idung<br>g<br>und Support<br>itwicklung                                                    | Inhalt                                                                               | Das vorliegende Schulführungshandbuch entspricht dem Qualitätshandbuch<br>gemäss den Anforderungen nach ISO 9001:2008. Im Kapitel 0 sind dabei die<br>Rahmenbedingungen der Schulführung dargestellt, die Nummerierung der<br>nachfolgenden Kapitel entspricht der Prozessstruktur. |      |
| n<br>(S                                                                                                    |                                                                                      | QS-Dokumentation<br>SHB Schulführungs-<br>handbuch<br>S Schulorgani-<br>sationsblätter                                                                                                    |      |
| >                                                                                                    | Datum des Updates<br>Dieses Field ist nur für die<br>Übertragung von I tems gedacht. | F Formulare                                                                                                    |      |
|                                                                                                    | Grund für Update<br>Grund des Updates<br>> nur bei Update ausfüllen!                 | Aktualisierung                                                                                                    |      |

Ein neues Eingabefenster öffnet:

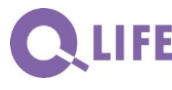

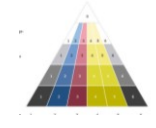

Berufs- und Weiterbildungszentrum Rapperswil-Jona (BWZR) 24

(3) Aus dem entsprechenden Medienordner die hochgeladene Grafikdatei auswählen

(4) Die URL der abgespeicherten Grafik erscheint zusammen mit dem eingegebenen Namen (Datei-Eigenschaft in der Medien Datenbank); die Grafik erschein nun im Textfeld

(5) Einfügen zum Einbinden in den Text; das Fenster verschwindet. Speichern resp. Freigeben erfolgt nur für das ganze Kapitel mit den entsprechenden Funktionen

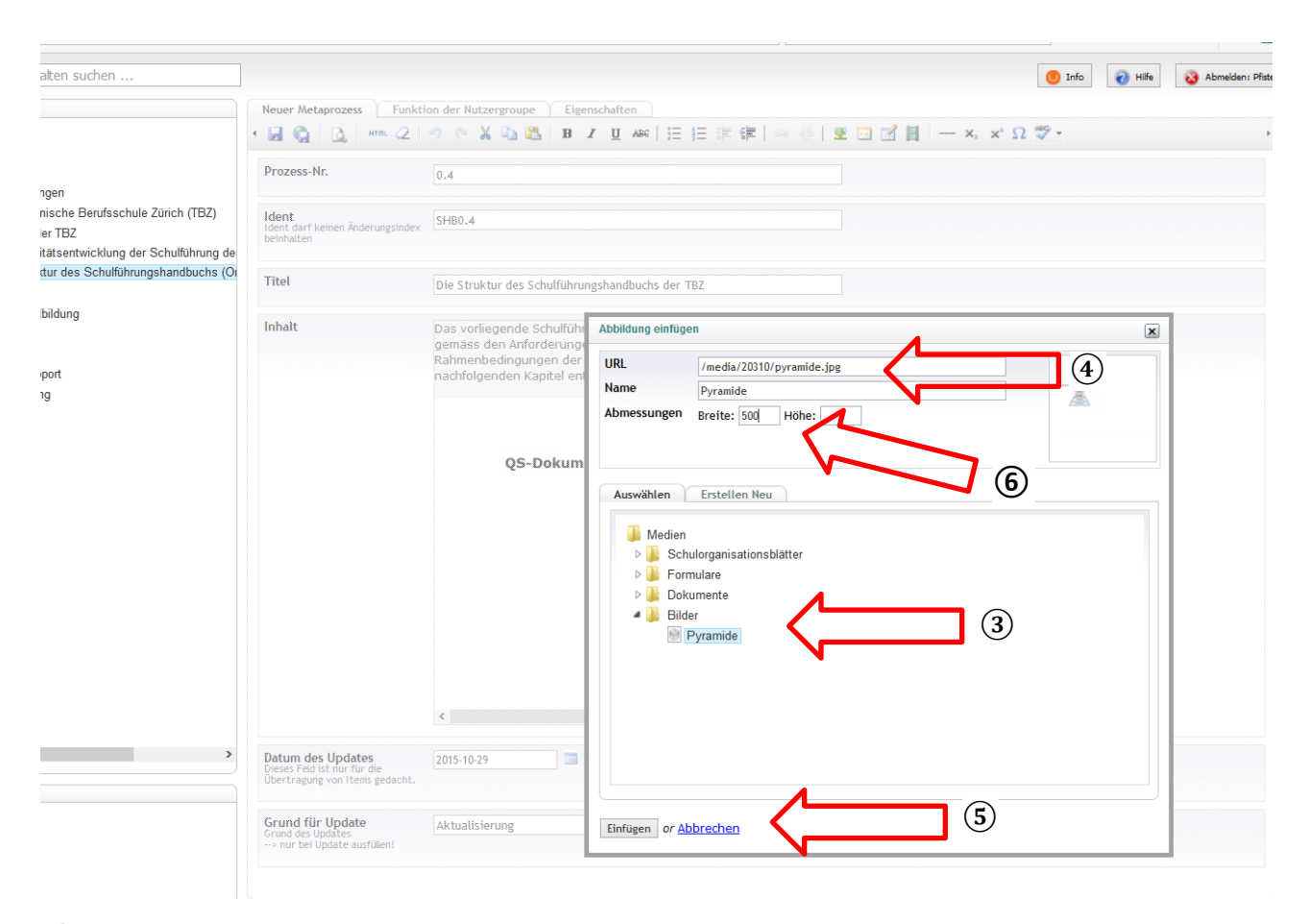

6 Problembehandlung "Bild zu gross":

Im Fenster, wo man das Bild auswählt, gibt es zwei Felder für Breite und Höhe. Wenn das Bild zu gross ist, kann man im Feld für die Breite z.B. die Zahl 500 (bis max. 700) eingeben. Die Höhe leer lassen, dann wird sie automatisch aus den Proportionen errechnet. So wird das Bild erstmal verkleinert. Wenn man es nun wieder grösser möchte, kann man nochmal die Zahlen anpassen oder direkt in Umbraco an den Ecken des Bildes ziehen.

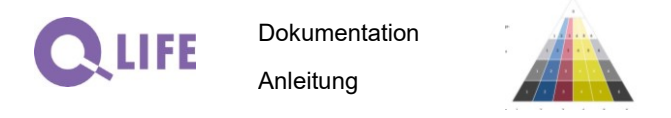

### 6.2.6 Weitere Elemente der FrontPage:

Unter "Index" kann der Newsblock gepflegt werden und unter "Allgemeines" die weiteren Elemente der Front-Page:

|                                                                                                    |                                                                                                    |                                                                                                    | C / V vivents-prototyp orgsys.ch/umbrace                                                                                                    | V≖content                                                                                                    |
|----------------------------------------------------------------------------------------------------|----------------------------------------------------------------------------------------------------|----------------------------------------------------------------------------------------------------|----------------------------------------------------------------------------------------------------|----------------------------------------------------------------------------------------------------|
| Exerc.     Index     Index | Here: Tide Algebre<br>• MeretTide<br>HeretTide<br>HeretTide | Insa Eigenschaften<br>Wilkommen am Pretolypen des «Huellen Handbuche Urz<br>Der Prototyp dient den Aufbau unsers Systems. Ober Pa<br>2945-05-04 Datum entfernen | Inach Holten suchen      Index     Index     In | Nerve     The     Aligenetines     Eigenetherie       Image: State of the Cognitization     VELIS       State of State of Cognitization     VELIS, VElocative Hawdhooth Line       State of State of Cognitization     VELIS, VElocative Hawdhooth Line       Manage: State of Cognitization     VELIS, VElocative Tradework of Cognitization       Research Field Hawdhooth Cognitization     Intract/Astronomy, Velocative Cognitization       Research Field Hawdhooth Cognitization     enstl.pflster@mortch.ch       Antrage: Field Hawdhooth Cognitization     enstl.pflster@mortch.ch       Antrage: Field Hawdhooth Cognitization     enstl.pflster@mortch.ch       System of Cognitization     enstl.pflster@mortch.ch       System of Cognitization     enstl.pflster@mortch.ch |

"Externe Links" sind auf jeder Page im Orgsys<sup>®</sup> via oberste Leiste abrufbar:

| -                     |                |           |                                                 |
|-----------------------|----------------|-----------|-------------------------------------------------|
| intaite               | Links Eigensch | utten     |                                                 |
| 🍑 inhalte             | • 🖬 🚱 🗛 👘      |           |                                                 |
| 会 Index               |                |           |                                                 |
| Schullührungshandbuch | Links          | Link Name | Link URL                                        |
| Prozesse              |                | FSV Home  | https://www.stadt-zuerich.ch/ssd/de/index/jager |
| Formulare             |                |           |                                                 |
| Dokumente             |                |           |                                                 |
| Kapitelfarben         |                |           |                                                 |
| El updale             |                |           |                                                 |
| ▶ IEII start          |                |           |                                                 |
| error404              |                |           |                                                 |
| 🗊 search              |                |           |                                                 |
| Externe Links         |                |           |                                                 |
| impressum .           |                |           |                                                 |
| Papierkorb            |                |           |                                                 |

Damit können z.B. eine Kurzumschreibung des Systems oder ein Abkürzungsverzeichnis oder weitere generellen Hilfsmittel von jeder Seite der Anwendung aufgerufen werden.

Im Impressum wird ebendieses gepflegt:

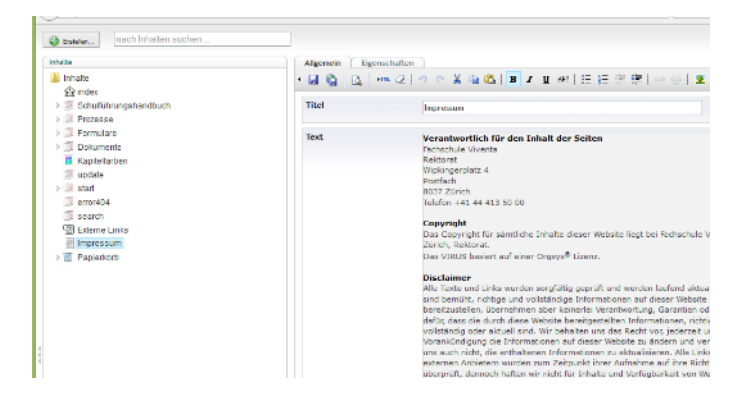

Im Papierkorb stehen die gelöschten Elemente noch bereit, falls zu Unrecht gelöscht.

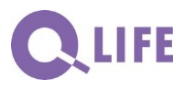

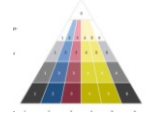

### 6.3 Aufbau Ihrer Orgsys<sup>®</sup>-Anwendung

Beim Aufbau der Anwendung können die folgenden Punkte zum Einsatz kommen:

Je Handbuch-Kapitel:

- Vorhandene Unterlagen sichten
  - Was kann direkt übernommen werden → Freigabe fürs Einlesen
  - Welche Dokumente müssen überarbeitet oder neu erstellt werden → Position auf Pendenzenliste
- Entwurf Handbuch-Text → Position auf Pendenzenliste
  - Durchsicht und Änderungsvorschläge → Position auf Pendenzenliste
  - Verabschieden durch (?) → Freigabe fürs Einlesen

Die empfohlene Pendenzenliste kann möglichst einfach gehalten werden:

- welche Position (Kap.-Nr.)
- welches Dokument
- welches Stadium
- durch wen
- bis wann

Sobald die Anwendung sich der feierlichen Nutzungsphase nähert, sind die zweckmässigen Info-Mittel festzulegen, zu planen, zu kommunizieren und umzusetzen:

- Info auf Homepage, Mitteilungsbulletins, ...
- Flyer / Info-Broschüre über die neue Anwendung
- Info-Veranstaltungen für die diversen Nutzergruppen, wie ordentliche Sitzungen und Tagungen, Einladungen zu Kurz-Info Veranstaltungen mit Feedback-Möglichkeit und deren Auswertung

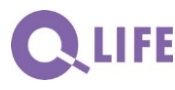

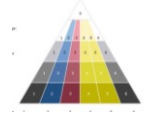

### 6.4 Änderungen und Weiterentwicklung Ihrer Orgsys<sup>®</sup>-Anwendung

Die eigene Anwendung ist erstellt – Gratulation. In der ersten Zeit ist nun ein umfassendes und konsistentes Instrument eingeführt – und braucht eigentlich zunächst wenig Betreuung.

Unbedingt ist klar festzulegen,

- Bei wem / welcher Stelle sind Änderungen, Verbesserungsvorschläge und Kritik zunächst zu bearbeiten?
- Welche Instanz entscheidet über die bearbeiteten Änderungen, Verbesserungsvorschläge und kritischen Anmerkungen
- Welche Stelle betreut die eigene Anwendung (erste Ansprechstelle für Q-Life für Hinweise auf Weiterentwicklung des Umbraco-Tools)
- Welche Stelle ist für die Aufrechterhaltung der Anwendung zuständig (erste Ansprechstelle für Sevitec Informatik AG betreffend Serverbelange).

Nach einer gewissen Zeit ist daran zu denken, dass sich die Umwelt laufend ändert und nicht alle Veränderungen antizipativ ins System einfliessen, dann lohnt es sich, festzulegen,

- Wer die Gesamtkoordination für die Anwendung trägt
- Wer für welche Kapitel oder Bereiche des Handbuches sich eine vertiefte Kenntnis erarbeiten und aufrechterhalten soll (interne Ansprechstelle dafür)
- Mit welchen Mitteln und Massnahmen die Zweckmässigkeit der Organisation periodisch (zum Beispiel alle 3 bis 4 Jahre) überprüft werden soll damit soll die Qualität des Systems erhalten resp. sukzessive gesteigert werden.
- Wer ist wirklich für die einzelnen Kapitel in Handbuch auf Grund der eigenen Funktion verantwortlich (diese Person sollte nicht auch für die Überprüfung zeichnen).

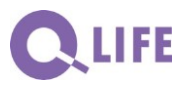

Dokumentation Anleitung

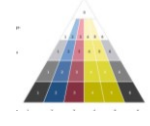

Orgsys®-Lizenz 16011

Berufs- und Weiterbildungszentrum Rapperswil-Jona (BWZR) **28** 

### 7. Einbettung und Pflege in einem Intranet

### 7.1 Vorgesehene Links zu weiteren Intranet-Funktionen

Im Standard Orgsys<sup>®</sup> ist die Darstellung und Pflege von fünf Links mit deren Bezeichnung vorgesehen. Diese Möglichkeit macht vor allem Sinn im Rahmen eines Intranets, zu dem die definierten Nutzer/-innen definierte Zugänge zu weiteren für sie wichtigen Informationen und Anwendungen haben. Diese Option muss nicht ausgeübt werden. Je nachdem, ob Ihr Orgsys<sup>®</sup> in einer definierten Intranet-Umgebung aufgerufen wird, sind die weiterführenden Informationen resp. Anwendungen nur für die in diesem Intranet definierten Nutzerkreise abzurufen – sonst erscheint der im entsprechenden Intranet vorgesehene Hinweis, dass für den Nutzer keine entsprechende Berechtigung besteht.

Hinter dem Logo befindet sich ein Link, der zum Beispiel zur eigenen Homepage führen kann.

#### 7.2 Verbindung der Organisation (Anweisungs-Vorgaben) zu den aktuellen Nachweisen

Wir empfehlen, Informationen möglichst nur an einem einzigen Ort zu pflegen. Alle Nutzer/-innen können sich bei Unklarheiten oder Feststellung von Verbesserungs- und Korrektur-Möglichkeiten in einfacher Weise äussern. Dazu ist es wesentlich zu unterscheiden von

- Allgemein zugänglicher Information, welche gar im Sinne der PR oder im öffentlichen Interesse via Internet verbreitet wird. Dazu können Links direkt zur entsprechenden Page zum Beispiel in der Homepage gesetzt werden.
- Schützenswerte Informationen, welche für den dienstlichen Gebrauch notwendig sind, aber nicht veröffentlicht werden sollen, wie die persönliche E-Mail und Heimadresse eines Mitarbeiters, persönliche Feriendaten, usw. Sinnvollerweise werden diese Daten in einem kontrollierten Intranet gepflegt. Dazu können Links direkt zur entsprechenden Page in diesem Intranet gesetzt werden (vorausgesetzt dieses ist Web-basiert).

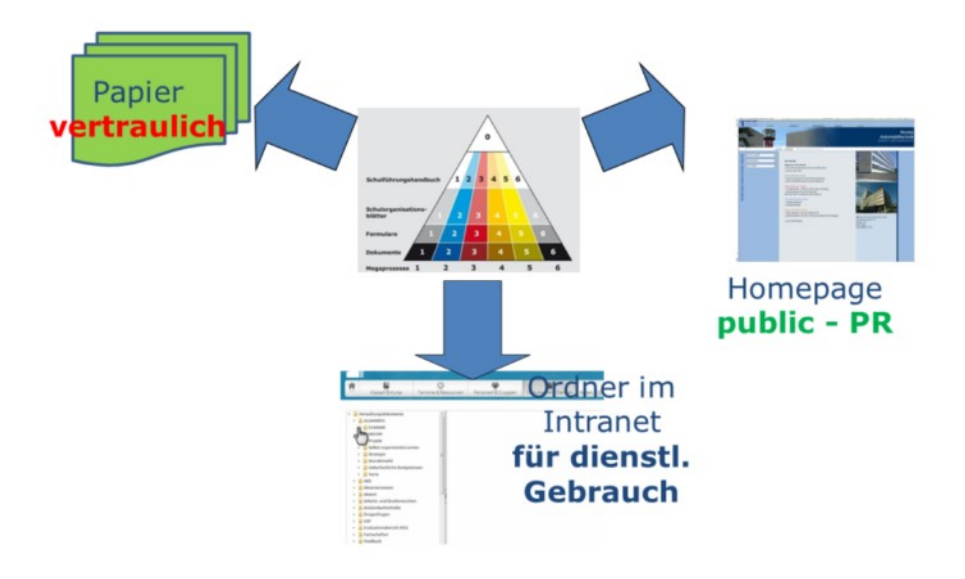

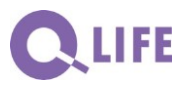

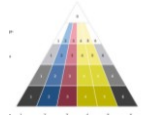

Berufs- und Weiterbildungszentrum Rapperswil-Jona (BWZR) 29

 Wirklich vertrauliche Daten, wie Salär-Grundlagen, Mitarbeiterbeurteilungen, usw. können nach wie vor verschlossen in Papierform unter Verschluss gehalten werden – falls eine elektronische Verarbeitung wesentliche Arbeitserleichterungen mit sich bringt, muss die Vertraulichkeit mit entsprechenden Massnahmen gewährleistet werden – mit entsprechendem Aufwand.